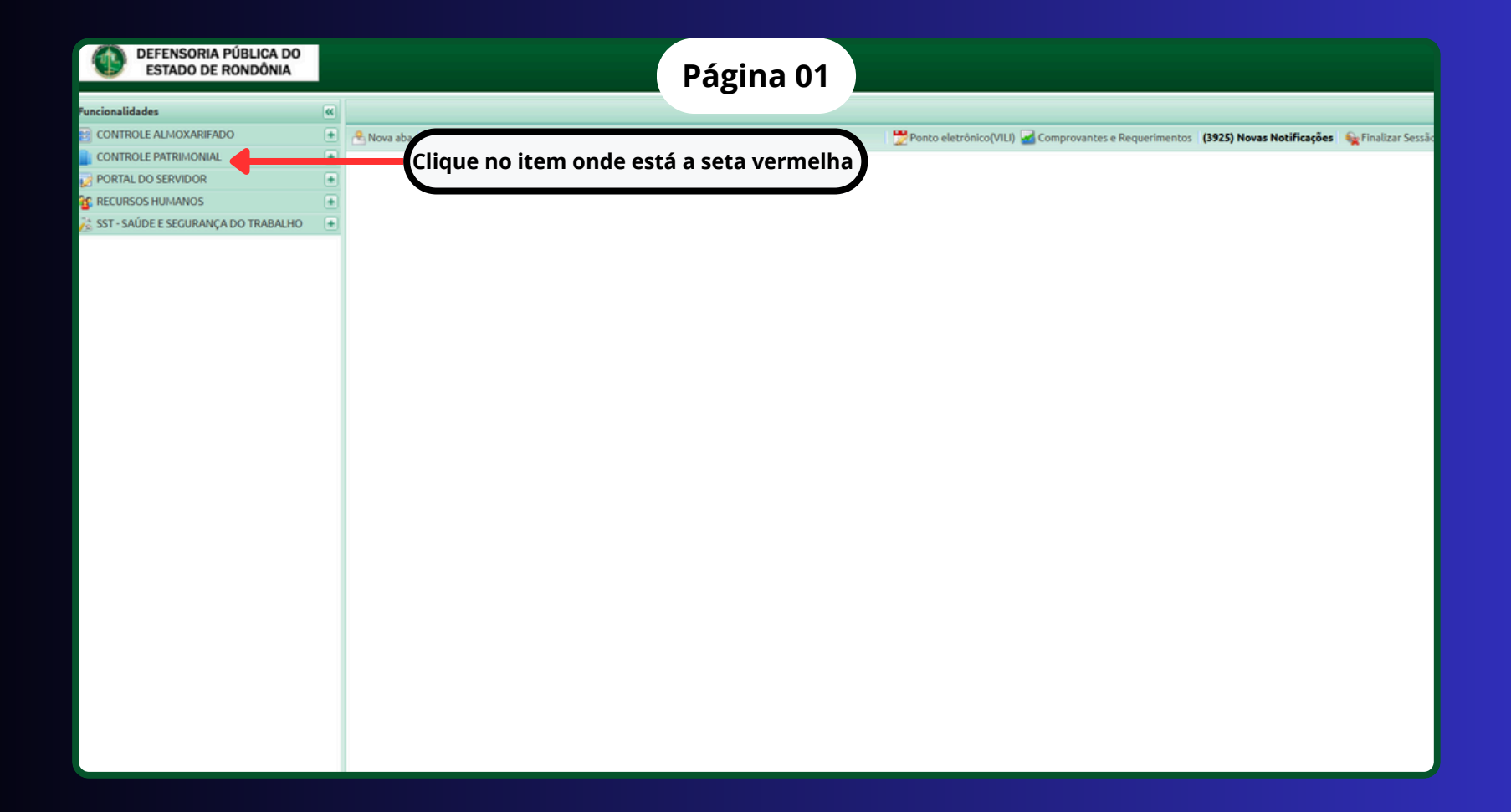

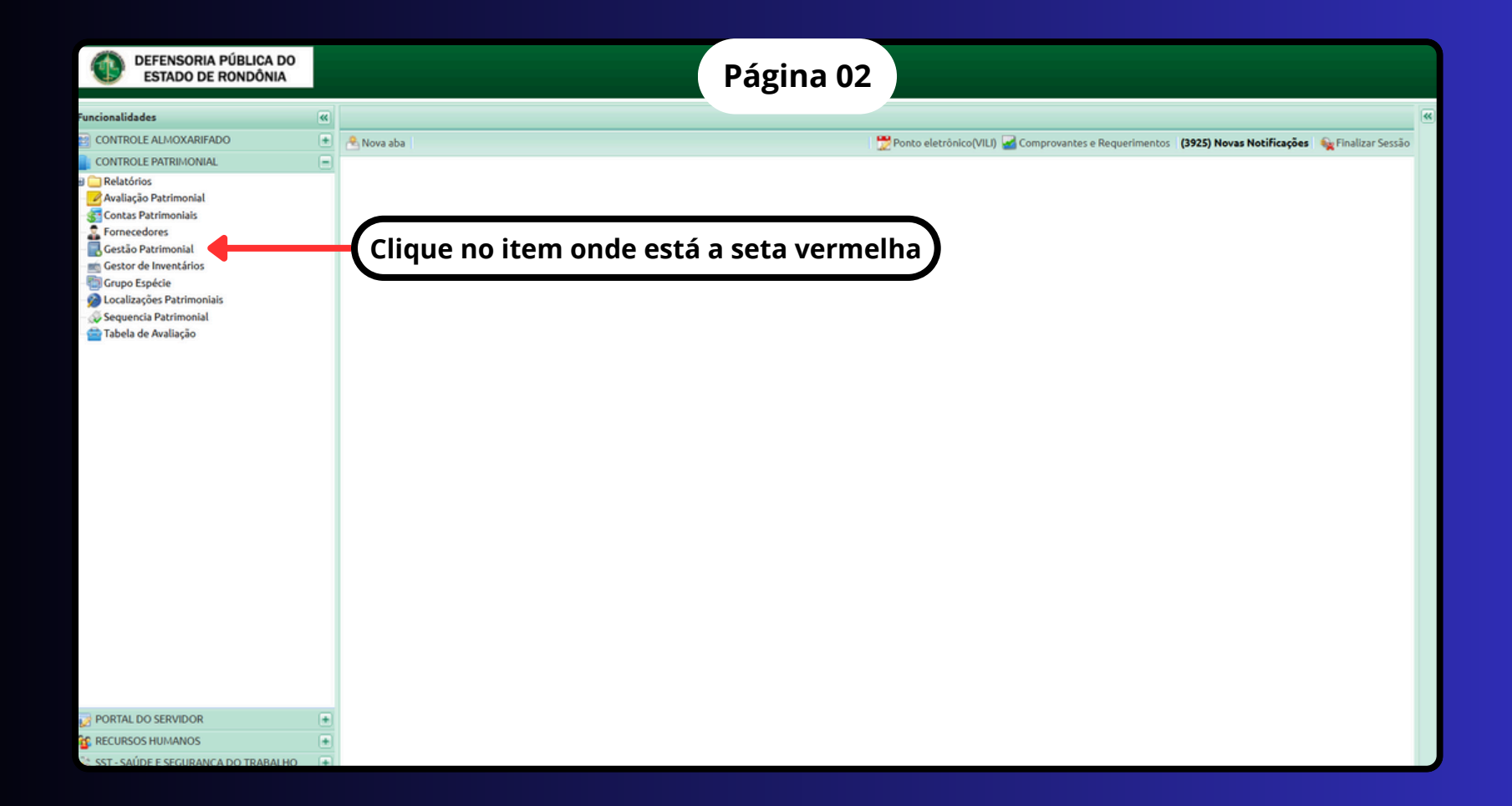

| DEFENSORIA PÚBLICA DO<br>ESTADO DE RONDÔNIA |            |                           | Pá                                    | gina 03                      |                                           |                |                     |
|---------------------------------------------|------------|---------------------------|---------------------------------------|------------------------------|-------------------------------------------|----------------|---------------------|
| Funcionalidades                             | «          | Gestor Patrimonial        | ×                                     |                              |                                           |                |                     |
| CONTROLE ALMOXARIFADO                       |            | Nova aha                  |                                       |                              | S) Nova                                   | s Notificações | Enalizar Sessão     |
| CONTROLE PATRIMONIAL                        |            |                           |                                       | ocalize a seta ver           | ch obel oe edlem                          |                |                     |
| a 🧰 Relatórios                              |            | Gerenciamento •           | N Relatorios • Burras port Motor de   | ocalize a seca ver           | illellia ao lauo ua                       | 4 Dow          | hload Y Filtro •    |
| 🛃 Avaliação Patrimonial                     |            | Entrada de Itens          | QRCODE Plaqueta ANTIGA                | pção 'Gerenciamer            | ito' e clique nela.                       | Conservação    | Garantia Rei        |
| S Contas Patrimoniais                       |            | 🚛 Movimentação de Itens   |                                       | onais solasian               | n na naciona                              | NOVO           | 28/01/2030          |
| Fornecedores                                |            | 🚨 Baixa de Itens          |                                       | repois, selecion             | e as opções                               | NOVO           | 28/01/2030          |
| Gestao Patrimoniat     Gestao Patrimoniat   |            | 📑 Reincorporação de Itens | · · · · · · · · · · · · · · · · · · · | Movimentacões de             | Itens', seguindo o                        | NOVO           | 28/01/2030          |
| Tage Grupo Espécie                          |            | Manutencões               |                                       |                              |                                           | NOVO           | 28/01/2030          |
| Localizações Patrimoniais                   |            |                           | e                                     | xemplo ilustrado.            |                                           | NOVO           | 28/01/2030          |
| Sequencia Patrimonial                       |            | 6 💻 • 1189                | 8 LO.                                 |                              |                                           | NOVO           | 28/01/2030          |
| 💼 Tabela de Avaliação                       |            | 7 🛒 • 1189                | 7 LONG                                | NUCLEO DE MACHADINHO D'OESTE | 300132173: DENER NERES CAMINHA            | NOVO           | 28/01/2030          |
|                                             |            | 8 👷 🔹 1189                | 6 LONG                                | NUCLEO DE MACHADINHO D'OESTE | 300132173: DENER NERES CAMINHA            | NOVO           | 28/01/2030          |
|                                             |            | 9 🚍 • 1189                | 5 LONG                                | NUCLEO DE MACHADINHO D'OESTE | 300132173: DENER NERES CAMINHA            | NOVO           | 28/01/2030          |
|                                             |            | 10 🚍 🔹 1189               | 4 LONG                                | NUCLEO DE MACHADINHO D'OESTE | 300132173: DENER NERES CAMINHA            | NOVO           | 28/01/2030          |
|                                             |            | 11 🚍 🔹 1189               | 3 LONG                                | NUCLEO DE MACHADINHO D'OESTE | 300132173: DENER NERES CAMINHA            | NOVO           | 28/01/2030          |
|                                             |            | 12 1189                   | 2 LONG                                | NUCLEO DE MACHADINHO D'OESTE | 300132173: DENER NERES CAMINHA            | NOVO           | 28/01/2030          |
|                                             |            | 13 🚽 1189                 | APAR.                                 | SALA 108/109: GALPAO DAP     | 300131773: FABIOLA DE JESUS PEREIRA       | NOVO           | 20/01/2026          |
|                                             |            | 14 👷 🔹 1189               | 0 APAR.                               | SALA 108/109: GALPAO DAP     | 300131773: FABIOLA DE JESUS PEREIRA       | NOVO           | 20/01/2026          |
|                                             |            | 15 🛄 🖤 1188               | 9 APAR.                               | SALA 108/109: GALPAO DAP     | 300131773: FABIOLA DE JESUS PEREIRA       | NOVO           | 20/01/2026          |
|                                             |            | 16 1188                   | 8 APAR.                               | SALA 108/109: GALPAO DAP     | 300131773: FABIOLA DE JESUS PEREIRA       | NOVO           | 20/01/2026          |
|                                             |            | 17 1188                   | 7 APAR.                               | SALA 108/109: GALPAO DAP     | 300131773: FABIOLA DE JESUS PEREIRA       | NOVO           | 20/01/2026          |
|                                             |            | 18 🚍 🔹 1188               | 6 APAR.                               | NUCLEO DE PIMENTA BUENO      | 300129915: FLAVIO JUNIOR CAMPOS RODRIGUES | NOVO           | 20/01/2026          |
|                                             |            | 19 💭 🕈 1188               | 5 APAR.                               | SALA 108/109: GALPAO DAP     | 300131773: FABIOLA DE JESUS PEREIRA       | NOVO           | 20/01/2026          |
|                                             |            | 20 1188                   | 4 APAR.                               | NUCLEO DE CACOAL             | 300131264: JAMILE CONDI BREVIGLIERI       | NOVO           | 20/01/2026          |
|                                             |            | 21 1188                   | 3 APAR.                               | NUCLEO DE MACHADINHO D'OESTE | 300132175: PATRICIA ARAUJO DE BRITO       | NOVO           | 20/01/2026          |
|                                             |            | 22 🛒 🔍 🛄 1188             | 2 APAR.                               | SALA 108/109: GALPAO DAP     | 300131773: FABIOLA DE JESUS PEREIRA       | NOVO           | 20/01/2026          |
|                                             |            | 23 💭 🖤 🛄 1188             | 11 APAR.                              | SALA 108/109: GALPAO DAP     | 300131773: FABIOLA DE JESUS PEREIRA       | NOVO           | 20/01/2026          |
|                                             |            | 24 💭 🖬 1188               | O APAR.                               | SALA 108/109: GALPAO DAP     | 300131773: FABIOLA DE JESUS PEREIRA       | NOVO           | 20/01/2026          |
|                                             |            | 25 🚍 🖤 📖 1187             | 9 APAR.                               | SALA 108/109: GALPAO DAP     | 300131773: FABIOLA DE JESUS PEREIRA       | NOVO           | 20/01/2026          |
|                                             |            | 26 👷 🔹 1187               | 8 APAR.                               | SALA 108/109: GALPÃO DAP     | 300131773: FABIOLA DE JESUS PEREIRA       | NOVO           | 20/01/2026          |
| PORTAL DO SERVIDOR                          | +          | 2/ 1187                   | / APAR.                               | SALA 108/109: GALPAO DAP     | 300131773: FABIOLA DE JESUS PEREIRA       | NOVO           | 20/01/2026          |
| S RECURSOS HUMANOS                          | ٠          | •                         |                                       |                              |                                           |                | <b>}</b>            |
| SST - SAÚDE E SEGURANCA DO TRABALHO         | <b>(+)</b> | Pánina 1 de 35            | 0 🕨 🔰 🖓                               |                              |                                           | 1 a 30 d       | a 10498 registro(s) |

| este                                                        | or de Mo                                                                                                    | viment                     | ações                                                                                                    |                            |                        |                                                                       |                                                                                                    |                                                                                                    | 1.48                                                                                                    | >''''     | u v-t                               |                    |                                                      |          |                             |                                    |                |
|-------------------------------------------------------------|----------------------------------------------------------------------------------------------------|----------------------------|----------------------------------------------------------------------------------------------------|----------------------------|------------------------|-----------------------------------------------------------------------|----------------------------------------------------------------------------------------------------|----------------------------------------------------------------------------------------------------|----------------------------------------------------------------------------------------------------|-----------|-------------------------------------|--------------------|------------------------------------------------------|----------|-----------------------------|------------------------------------|----------------|
| 4                                                           | lovo 🔽                                                                                                    | ditar                      | Semanar                                                                                                    | Di Mudar E                 | stado 🕶 🛛 🤐 Autoriza   | r   🖹 Termo                                                           | Buscar por                                                                                                    | Motor de buscas                                                                                                    |                                                                                                    |           |                                     |                    |                                                      |          |                             | - Downle                           | ad Tiltr       |
|                                                             |                                                                                                    |                            | ul.                                                                                                    | Destine                    |                        |                                                                       | - Pastar pari                                                                                                    | Dere Febree                                                                                                    | Ber                                                                                                    | e Decebi  | imante Ma                           | lidadas            | and Autor                                            | anda     | Responsibuel and Co.        | Data Cancelamente                  |                |
| -                                                           |                                                                                                    | •                          | 00405 (20025                                                                                                    | Calla 40(                  |                        |                                                                       |                                                                                                    | Resp. Entrega                                                                                                    | DUTA -in                                                                                                    | p. Recebi | imenco va                           | audados            | por Autor                                            | 12800    | Responsaver por ca          | . Data cancelamento                | Bo             |
| 1                                                           |                                                                                                    | 0                          | 00425/2025                                                                                                    | SALA 106:7                 | ADM DAP, DEPARTAME     | NTO DEPAR                                                             | TAMENTO DE                                                                                                    | ANTONIO CA                                                                                                    | DUZA NIN                                                                                                    | guem      |                                     | Inguem             | CARLOS 9019                                          | 210240   |                             |                                    |                |
| 2                                                           | 22                                                                                                    | 2                          | 00424/2023                                                                                                    | GALPAO 20                  | DIA LESTE DESPAZINE    | INTO, DEPAK                                                           | IAMENTO DE                                                                                                    | . ANTONIO CA                                                                                                    | ALUS AN                                                                                                    | TONIOC    | ARLOS A                             | Inguiam            | CARLOS 0010                                          | 210249   |                             |                                    |                |
| 4                                                           |                                                                                                    | 2                          | 0046                                                                                                    |                            | 1 .~                   |                                                                       |                                                                                                    |                                                                                                    |                                                                                                    |           |                                     | inguem             |                                                      |          |                             |                                    |                |
| 5                                                           |                                                                                                    | 2                          | / LOCa                                                                                                    | alize                      | o bota                 | <b>0</b> '+                                                           | Novo                                                                                                    | o', des                                                                                                    | taca                                                                                                    | 10        |                                     | inguem             |                                                      |          |                             |                                    |                |
| 6                                                           |                                                                                                    | 2                          |                                                                                                    |                            |                        | llaa                                                                  | م دانم                                                                                                    |                                                                                                    |                                                                                                    |           |                                     | inquem             |                                                      |          |                             |                                    |                |
| 7                                                           |                                                                                                    | 9                          | pela                                                                                                    | seta                       | a verme                | ind,                                                                  | e ciiq                                                                                                    | ue ne                                                                                                    | ie pa                                                                                                    | d         | ni                                  | inquem             |                                                      |          |                             |                                    |                |
| 8                                                           |                                                                                                    | 2                          | nro                                                                                                    | 1003                       | ıir                    |                                                                       |                                                                                                    |                                                                                                    |                                                                                                    |           | ARAU G                              | ABRIEL             | RODRIGUE 0275                                        | 6160296  |                             |                                    |                |
| 9                                                           |                                                                                                    | 2                          | pius                                                                                                    | segu                       |                        |                                                                       |                                                                                                    |                                                                                                    |                                                                                                    |           | ILVA PE G                           | ABRIEL             | RODRIGUE 0275                                        | 5160296  |                             |                                    |                |
| 10                                                          |                                                                                                    | 2                          | 00416/2043                                                                                                    | NUCLEO D                   |                        | DOESTE. NO                                                            | VA DIVASILAN                                                                                                    |                                                                                                    | NLO3 1111                                                                                                    | quem      | n                                   | Inquem             |                                                      |          |                             |                                    |                |
| 11                                                          |                                                                                                    | 2                          | 00415/2025                                                                                                    | NUCLEO DI                  | E JI-PARANA (SEDE), JI | PARANA                                                                |                                                                                                    | ANTONIO CA                                                                                                    | RLOS GL                                                                                                    | FICY MIRE | ELLY DE M                           | IARIA R            | ODRIGUES 0163                                        | 6963226  |                             |                                    |                |
|                                                             |                                                                                                    |                            |                                                                                                    |                            |                        |                                                                       |                                                                                                    |                                                                                                    |                                                                                                    |           |                                     |                    |                                                      |          |                             |                                    |                |
| 4                                                           | 4 Pá                                                                                                    | gina                       | 1 de 938                                                                                                    | • н 1@                     |                        |                                                                       |                                                                                                    |                                                                                                    |                                                                                                    |           |                                     |                    |                                                      |          |                             | 1 a 30 de 2                        | 28133 registr  |
| tens                                                        | Pá<br>s sob su<br>Relatório                                                                                                    | gina<br>a respo<br>s • Bu: | 1 de 938<br>Insabilidade<br>scar por: Motor                                                                                                | e buscas                   |                        |                                                                       |                                                                                                    | 🐥 Downloi                                                                                                    | id   🍸 Filtro                                                                                                    |           | Itens na mo<br>Buscar por:          | wiment<br>Motor d  | <b>ação</b><br>de buscas                             |          |                             | 1 a 30 de 2                        | 28133 registr  |
| tens                                                        | Pá     sob su                                                                                                    | gina<br>a respo<br>s • Bu: | 1 de 938<br>msabilidade<br>scar por: Motor<br>Plaqueta                                                                                     | de buscas<br>QRCODE        | Plaqueta ANTIGA        | Especie                                                               | Garantia                                                                                                    | Downloa<br>Reavaliações                                                                                                    | id   🍸 Filtro<br>Depreciaçõe:                                                                                                   | •         | Itens na mo<br>Buscar por:          | oviment<br>Motor d | ação<br>de buscas<br>Plaqueta QRCODE                 | Plaqueta | Especie                     | 1 a 30 de 2<br>Conservação         | 28133 registr  |
| tens                                                        | Pá<br>s sob su<br>Relatório                                                                                                    | gina<br>a respo<br>s + Bu: | 1 de 938<br>msabilidade<br>scar por: Motor<br>Plaqueta<br>12094                                                                            | de buscas<br>QRCODE        | Plaqueta ANTIGA        | Especie<br>MONI                                                       | Garantia<br>08/05/2025                                                                                                    | Downloa<br>Reavaliações<br>0,00                                                                                                    | id   Y Filtro<br>Depreciaçõe:<br>-6                                                                                             | -         | Itens na mo<br>Buscar por:          | Motor d            | <b>ação</b><br>de buscas<br>Plaqueta QRCODE<br>12093 | Plaqueta | Especie<br>MONITOR AOC 21.5 | 1 a 30 de 2<br>Conservação<br>NOVO | 28133 registr  |
| tens<br>R                                                   | Pá<br>s sob su<br>Relatório                                                                                                    | gina<br>a respo<br>s + Bu: | 1 de 938<br>msabilidade<br>scar por: Motor<br>Plaqueta<br>12094<br>12093                                                                   | de buscas<br>QRCODE        | Plaqueta ANTIGA        | Especie<br>MONI                                                       | Garantia<br>08/05/2025<br>08/05/2025                                                                                                   | Downloa<br>Reavaliações<br>0,00<br>0,00                                                                                                    | d Tiltro<br>Depreciaçõe<br>-6<br>-6                                                                                             |           | Itens na mo<br>Buscar por:<br>1 🛃 🌒 | Motor d            | <b>ação</b><br>de buscas<br>Plaqueta QRCODE<br>12093 | Plaqueta | Especie<br>MONITOR AOC 21.5 | 1 a 30 de 2<br>Conservação<br>NOVO | 28133 registr  |
| ten:                                                        | Pá<br>s sob su<br>Relatório                                                                                                    | gina<br>a respo<br>s * Bu: | 1 de 938<br>msabilidade<br>scar por: Motor<br>Plaqueta<br>12094<br>12093<br>12091                                                          | de buscas<br>QRCODE        | Plaqueta ANTIGA        | Especie<br>MONI<br>MONI                                               | Garantia<br>08/05/2025<br>08/05/2025<br>08/05/2025                                                                                     |                                                                                                    | d Y Filtro<br>Depreciaçõe<br>-6<br>-6<br>-6                                                                                     |           | Itens na mo<br>Buscar por:<br>1 (1) | Motor d            | <b>ação</b><br>de buscas<br>Plaqueta QRCODE<br>12093 | Plaqueta | Especie<br>MONITOR AOC 21.5 | 1 a 30 de 2<br>Conservação<br>NOVO | 28133 registr  |
| ten:<br>R<br>1<br>2<br>3<br>4                               | Pá<br>s sob su<br>Relatório<br>                                                                                                    | gina<br>a respo<br>s ≠ Bu: | 1 de 938<br>msabilidade<br>scar por: Motor<br>Plaqueta<br>12094<br>12093<br>12091<br>12052                                                 | de buscas<br>QRCODE        | Plaqueta ANTIGA        | Especie<br>MONI<br>MONI<br>MONI                                       | Garantia<br>08/05/2025<br>08/05/2025<br>08/05/2025<br>08/05/2025                                                                       | Downlos<br>Reavaliações<br>0,00<br>0,00<br>0,00<br>0,00                                                                                                    | d Tiltro<br>Depreciaçõe:<br>-6<br>-6<br>-6<br>-6<br>-6                                                                          | 4         | Itens na mo<br>Buscar por:          | Motor d            | <b>ação</b><br>de buscas<br>Plaqueta QRCODE<br>12093 | Plaqueta | Especie<br>MONITOR AOC 21.5 | 1 a 30 de 2<br>Conservação<br>NOVO | 28133 registr  |
| ten:<br>R<br>1<br>2<br>3<br>4<br>5                          | Pá<br>s sob su<br>Relatório                                                                                                    | gina<br>a respo<br>s ≠ Bu: | 1 de 938<br>msabilidade<br>scar por: Motor<br>Plaqueta<br>12094<br>12093<br>12091<br>12052<br>12024                                        | de buscas<br>QRCODE        | Plaqueta ANTIGA        | Especie<br>MONI<br>MONI<br>MONI<br>MONI                               | Garantia<br>08/05/2025<br>08/05/2025<br>08/05/2025<br>08/05/2025<br>08/05/2025<br>08/05/2027                                           | Downloa<br>Reavaliações<br>0,00<br>0,00<br>0,00<br>0,00<br>0,00<br>0,00                                                                                                    | d T Filtro<br>Depreciações<br>-6<br>-6<br>-6<br>-6<br>-5<br>-53                                                                 |           | Itens na mo<br>Buscar por:          | Motor d            | ação<br>de buscas<br>Plaqueta QRCODE<br>12093        | Plaqueta | Especie<br>MONITOR AOC 21.5 | 1 a 30 de 2<br>Conservação<br>NOVO | 28133 registr  |
| ten:<br>R<br>1<br>2<br>3<br>4<br>5<br>6                     | Pá<br>s sob su<br>Relatório                                                                                                    | gina<br>a respo<br>s + Bu: | 1 de 938<br>maabilidade<br>scar por: Motor<br>Plaqueta<br>12094<br>12093<br>12091<br>12052<br>12024<br>12023                               | de buscas<br>QRCODE        | Plaqueta ANTIGA        | Especie<br>MONI<br>MONI<br>MONI<br>MONI<br>COM                        | Garantia<br>08/05/2025<br>08/05/2025<br>08/05/2025<br>08/05/2025<br>08/05/2027<br>08/05/2027                                           | Downloa<br>Reavaliações<br>0,00<br>0,00<br>0,00<br>0,00<br>0,00<br>0,00<br>0,00                                                                                                    | d T Filtro<br>Depreciaçõe:<br>-6<br>-6<br>-6<br>-6<br>-53<br>-53                                                                |           | Itens na mo<br>Buscar por:          | Motor d            | <b>ação</b><br>de buscas<br>Plaqueta QRCODE<br>12093 | Plaqueta | Especie<br>MONITOR AOC 21.5 | 1 a 30 de 2<br>Conservação<br>NOVO | 28133 registr  |
| ten:<br>F<br>1<br>2<br>3<br>4<br>5<br>6<br>7                | <ul> <li>✓ Pá</li> <li>s sob su</li> <li>kelatório</li> <li>♥</li> <li>♥<td>gina<br/>a respo<br/>s + Bu:</td><td>1 de 938<br/>maabilidade<br/>scar por: Motor<br/>Plaqueta<br/>12094<br/>12094<br/>12091<br/>12052<br/>12024<br/>12023<br/>11456</td><td>de buscas<br/>QRCODE</td><td>Plaqueta ANTIGA</td><td>Especie<br/>MONI<br/>MONI<br/>MONI<br/>MONI<br/>COM<br/>MONI</td><td>Garantia<br/>08/05/2025<br/>08/05/2025<br/>08/05/2025<br/>08/05/2025<br/>08/05/2027<br/>08/05/2027<br/>13/12/2024</td><td>Downlos<br/>Reavaliações<br/>0,00<br/>0,00<br/>0,00<br/>0,00<br/>0,00<br/>0,00<br/>0,00<br/>0,</td><td>d ¥ Filtro<br/>Depreciaçõe:<br/>-6<br/>-6<br/>-6<br/>-6<br/>-53<br/>-53<br/>-53<br/>-19</td><td></td><td>Itens na mo<br/>Buscar por:</td><td>Motor d</td><td><b>ação</b><br/>de buscas<br/>Plaqueta QRCODE<br/>12093</td><td>Plaqueta</td><td>Especie<br/>MONITOR AOC 21.5</td><td>1 a 30 de 2<br/>Conservação<br/>NOVO</td><td>28133 registr</td></li></ul> | gina<br>a respo<br>s + Bu: | 1 de 938<br>maabilidade<br>scar por: Motor<br>Plaqueta<br>12094<br>12094<br>12091<br>12052<br>12024<br>12023<br>11456                      | de buscas<br>QRCODE        | Plaqueta ANTIGA        | Especie<br>MONI<br>MONI<br>MONI<br>MONI<br>COM<br>MONI                | Garantia<br>08/05/2025<br>08/05/2025<br>08/05/2025<br>08/05/2025<br>08/05/2027<br>08/05/2027<br>13/12/2024                             | Downlos<br>Reavaliações<br>0,00<br>0,00<br>0,00<br>0,00<br>0,00<br>0,00<br>0,00<br>0,                                                                                                    | d ¥ Filtro<br>Depreciaçõe:<br>-6<br>-6<br>-6<br>-6<br>-53<br>-53<br>-53<br>-19                                                  |           | Itens na mo<br>Buscar por:          | Motor d            | <b>ação</b><br>de buscas<br>Plaqueta QRCODE<br>12093 | Plaqueta | Especie<br>MONITOR AOC 21.5 | 1 a 30 de 2<br>Conservação<br>NOVO | 28133 registr  |
| tens<br>F<br>1<br>2<br>3<br>4<br>5<br>6<br>7<br>8           | Pá<br>sob su<br>telatório                                                                                                    | gina<br>a respo<br>s + Bu  | 1 de 938<br>insabilidade<br>scar por: Motor<br>Plaqueta<br>12094<br>12093<br>12091<br>12052<br>12024<br>12023<br>11456<br>11455            | de buscas<br>QRCODE        | Plaqueta ANTIGA        | Especie<br>MONI<br>MONI<br>MONI<br>COM<br>COM<br>MONI                 | Garantia<br>08/05/2025<br>08/05/2025<br>08/05/2025<br>08/05/2025<br>08/05/2027<br>08/05/2027<br>13/12/2024<br>13/12/2024               | Downlos<br>Reavaliações<br>0,00<br>0,00<br>0,00<br>0,00<br>0,00<br>0,00<br>0,00<br>0,                                                                                                    | d ¥ Filtro-<br>Depreciaçõe:<br>-6<br>-6<br>-6<br>-6<br>-53<br>-53<br>-19<br>-19<br>-19                                          |           | Itens na mo<br>Buscar por:          | Motor d            | ação<br>de buscas<br>Plaqueta QRCODE<br>12093        | Plaqueta | Especie<br>MONITOR AOC 21.5 | 1 a 30 de 2<br>Conservação<br>NOVO | 228133 registr |
| ten:<br>↓ F<br>1<br>2<br>3<br>4<br>5<br>6<br>7<br>8<br>9    | Pá<br>s sob su:<br>Relatório                                                                                                    | gina<br>a respo<br>s → Bu: | 1 de 938<br>insabilidade<br>scar por: Motor<br>Plaqueta<br>12094<br>12093<br>12091<br>12052<br>12024<br>12023<br>11456<br>11455<br>10623   | de buscas<br>QRCODE        | Plaqueta ANTIGA        | Especie<br>MONI<br>MONI<br>MONI<br>COM<br>COM<br>COM<br>GELA          | Garantia<br>08/05/2025<br>08/05/2025<br>08/05/2025<br>08/05/2025<br>08/05/2027<br>08/05/2027<br>13/12/2024<br>13/12/2024<br>02/12/2024 | Downlos<br>Reavaliações<br>0,00<br>0,00<br>0,00<br>0,00<br>0,00<br>0,00<br>0,00<br>0,                                                                                                    | d ¥ Filtro<br>Depreciaçõe:<br>6<br>6<br>6<br>6<br>6<br>-6<br>-53<br>-19<br>-19<br>-19<br>-24                                    |           | Itens na mo<br>Buscar por:          | Notor d            | ação<br>de buscas<br>Plaqueta QRCODE<br>12093        | Plaqueta | Especie<br>MONITOR AOC 21.5 | 1 a 30 de 2<br>Conservação<br>NOVO | 28133 registr  |
| ten:<br>F<br>1<br>2<br>3<br>4<br>5<br>6<br>7<br>8<br>9      | Pá<br>s sob su:<br>Relatório                                                                                                    | gina<br>a respo<br>5 ▼ Bu: | 1 de 938<br>maabilidade<br>scar por: Motor<br>Plaqueta<br>12094<br>12093<br>12091<br>12052<br>12024<br>12023<br>11456<br>11455<br>10623    | de buscas<br>QRCODE        | Plaqueta ANTIGA        | Especie<br>MONI<br>MONI<br>MONI<br>MONI<br>COM<br>COM<br>MONI<br>GELA | Garantia<br>08/05/2025<br>08/05/2025<br>08/05/2025<br>08/05/2025<br>08/05/2027<br>08/05/2027<br>13/12/2024<br>13/12/2024<br>02/12/2024 | Downloo      Reavaliações      0,00      0,00      0,00      0,00      0,00      0,00      0,00      0,00      0,00      0,00      0,00      0,00      0,00      0,00      0,00      0,00      0,00      0,00      0,00      0,00      0,00      0,00      0,00      0,00      0,00      0,00      0,00      0,00      0,00      0,00      0,00      0,00      0,00      0,00      0,00      0,00      0,00      0,00      0,00      0,00      0,00      0,00      0,00      0,00      0,00      0,00      0,00      0,00      0,00      0,00      0,00      0,00      0,00      0,00      0,00      0,00      0,00      0,00      0,00      0,00      0,00      0,00      0,00      0,00      0,00      0,00      0,00      0,00      0,00      0,00      0,00      0,00      0,00      0,00      0,00      0,00      0,00      0,00      0,00      0,00      0,00      0,00      0,00      0,00      0,00      0,00      0,00      0,00      0,00      0,00      0,00      0,00      0,00      0,00      0,00      0,00      0,00      0,00      0,00      0,00      0,00      0,00      0,00      0,00      0,00      0,00      0,00      0,00      0,00      0,00      0,00      0,00      0,00      0,00      0,00      0,00      0,00      0,00      0,00      0,00      0,00      0,00      0,00      0,00      0,00      0,00      0,00      0,00      0,00      0,00      0,00      0,00      0,00      0,00      0,00      0,00      0,00      0,00      0,00      0,00      0,00      0,00      0,00      0,00      0,00      0,00      0,00      0,00      0,00      0,00      0,00      0,00      0,00      0,00      0,00      0,00      0,00      0,00      0,00      0,00      0,00      0,00      0,00      0,00      0,00      0,00      0,00      0,00      0,00      0,00      0,00      0,00      0,00      0,00      0,00      0,00      0,00      0,00      0,00      0,00      0,00      0,00      0,00      0,00      0,00      0,00      0,00      0,00      0,00      0,00      0,00      0,00      0,00      0,00      0,00      0,00      0,00      0,00      0,00      0,00      0,00 | d ¥ Filtro<br>Depreciaçõe:<br>-6<br>-6<br>-6<br>-6<br>-53<br>-53<br>-19<br>-19<br>-24<br>+                                      |           | Itens na me<br>Buscar por:          | Motor d            | ação<br>de buscas<br>Plaqueta QRCODE<br>12093        | Plaqueta | Especie<br>MONITOR AOC 21.5 | 1 a 30 de 2<br>Conservação<br>NOVO | 28133 regist   |
| ten:<br>F<br>1<br>2<br>3<br>4<br>5<br>6<br>7<br>8<br>9<br>1 | Pá<br>sob su<br>Relatório<br>Pá<br>Pá<br>sob su<br>Relatório<br>Pá<br>Pá<br>Pá<br>Pá<br>Pá<br>Pá<br>Pá<br>Pá<br>Pá<br>Pá<br>Pá                                                                                                    | gina<br>a respo<br>5 ← Bu: | 1 de 938<br>msabilidade<br>scar por: Motor<br>Plaqueta<br>12094<br>12093<br>12091<br>12052<br>12024<br>12023<br>11455<br>10623<br>1 de 4 ▶ | H 2<br>de buscas<br>QRCODE | Plaqueta ANTIGA        | Especie<br>MONI<br>MONI<br>MONI<br>COM<br>COM<br>MONI<br>GELA         | Garantia<br>08/05/2025<br>08/05/2025<br>08/05/2025<br>08/05/2025<br>08/05/2027<br>13/12/2024<br>13/12/2024<br>02/12/2024               | Downloo     Reavaliações     0,00     0,00     0,00     0,00     0,00     0,00     0,00     0,00     0,00     0,00     1 a 30 d                                                                                                    | d ¥ Filtro<br>Depreciaçõe:<br>-6<br>-6<br>-6<br>-6<br>-53<br>-53<br>-53<br>-19<br>-19<br>-19<br>-19<br>-19<br>-24<br>-24<br>-24 |           | Itens na me<br>Buscar por:          | oviment<br>Motor d | ação<br>de buscas<br>Plaqueta QRCODE<br>12093        | Plaqueta | Especie<br>MONITOR AOC 21.5 | 1 a 30 de 2<br>Conservação<br>NOVO | 28133 regist   |

| <           | 9    | DEFENSOR<br>ESTADO D | IA PÚBLICA D<br>DE RONDÔNIA | 00                                    |                                                                                                    | <b>P</b>            | ágina 0            | 5              |             |                               |                   |               |
|-------------|------|----------------------|-----------------------------|---------------------------------------|----------------------------------------------------------------------------------------------------|---------------------|--------------------|----------------|-------------|-------------------------------|-------------------|---------------|
| Funcio      | Gest | tor de Movimer       | ntações                     | Nu la sul a la sul la sul             |                                                                                                    | LAIS                |                    | 005            |             |                               |                   | ×             |
| 2 CC        | Ŧ    | Novo EEdita          | r 🚜 Remover                 | 🖕 Mudar Estado 🕶 🛛 🐺 Autorizar 👘 Te   | rmo Buscar por: Moto                                                                                            | or de buscas        |                    |                |             |                               | Download ¥        | Fittro *      |
| C           |      | 0.0.0                | Id                          | Destino                               | F                                                                                                    | Resp. Entrega       | Resp. Recebimento  | Validados por  | Autorizado  | Responsável por Ca            | Data Cancelamento |               |
| e 🗀 I       | 1    | 882                  | 00424/2025                  | GALPÃO ZONA LESTE DESFAZIMENTO, DEF   | ARTAMENTO DE                                                                                                    | ANTONIO CARLOS      | ANTONIO CARLOS     | ANTONIO CARLOS | 80189210249 |                               |                   |               |
| - 2         | 2    |                      | 00423/2025                  | NUCLEO DE VILHENA, VILHENA            | Novo                                                                                                    |                     |                    |                | ×           |                               |                   | •••           |
| 5           | 3    |                      | 00422/2025                  | NUCLEO DE SANTA LUZIA D'OESTE, SANTA  | Geral Mudanç                                                                                                    | as de Estado 🛛 Doci | umentos            |                |             |                               |                   |               |
|             | 4    |                      | 00421/2025                  | NUCLEO DE SÃO FRANCISCO DO GUAPORE    | . Indentification                                                                                               | Sem Indentificaçã   | 0                  |                |             |                               |                   |               |
| - 100       | 5    |                      | 00420/2025                  | NUCLEO DE SAO MIGUEL DO GUAPORE, SP   | indentincação:                                                                                                  | Sentindentintaçã    | 0                  |                |             |                               |                   |               |
|             | 7    |                      | 00419/2025                  | NUCLEO DE ROLINI DE MODRA (SEDE), RO  | Origem dos Bens:                                                                                                |                     |                    |                |             |                               |                   |               |
| -90         | 8    |                      | 00417/2025                  | NUCLEO DE PIMENTA BUENO, PIMENTA BL   | Destino dos Bens:                                                                                               | :                   |                    |                |             |                               |                   |               |
| 100         | 9    |                      | 00416/2025                  | NUCLEO DE NOVA BRASILANDIA D'OESTE.   | Responsável:                                                                                                    | Transferencia de    | responsabilidade   |                |             |                               |                   |               |
| _           | 10   |                      | 00415/2025                  | NUCLEO DE JI-PARANA (SEDE), JI-PARANA | Co-responsável·                                                                                                 | Substituto do ses   | popriwal           |                |             |                               |                   |               |
|             | 11   | 8 😪 🤱                | 00414/2025                  | NUCLEO DE ESPIGAO D'OESTE, ESPIGAO D  | Corresponsarea                                                                                                  | Subscitute do res   | ponsaver           |                |             |                               |                   |               |
|             | 4    |                      |                             |                                       | Estado:                                                                                                    | Criando             |                    |                |             |                               |                   | - F           |
|             |      | 4 Página             | 1 de 938                    | N 1 20                                | Responsaveis                                                                                                    |                     |                    |                |             |                               |                   |               |
|             | Iter | ns sob sua resp      | onsabilidade                |                                       |                                                                                                    |                     |                    |                |             | e no potao c                  | lestacado         | pela 🔪        |
|             |      | Dolotários - D       |                             | de husens                             |                                                                                                    |                     |                    |                | seta        | vermelha                      | Fm segu           | lida          |
|             |      | Relaconos * Di       | uscar por: motor            | de buscas                             | +                                                                                                    |                     |                    |                | Jeta        | vermenta.                     | Lini Segu         | nuu,          |
|             |      |                      | Plaqueta                    | QRCODE Plaqueta ANTIGA Espec          | 16                                                                                                    |                     |                    |                | seleci      | one a origem (                | e o destino       | dos           |
|             | 1    |                      | 11903                       | LONG                                  | In the second second second second second second second second second second second second second second second |                     |                    |                | hone        | iunto com rocr                | امرون             |               |
|             | 2    |                      | 11902                       | LONG                                  |                                                                                                    |                     |                    |                | bens,       | junto com resp                | onsavei.          |               |
|             | 3    |                      | 11901                       | LONG                                  |                                                                                                    |                     |                    |                |             |                               |                   |               |
|             | 5    |                      | 11899                       | LONG                                  |                                                                                                    |                     |                    |                |             |                               |                   |               |
|             | 6    |                      | 11898                       | LONG                                  | 28/01/2030                                                                                                    |                     | Colore             | Colura         | Fachar      |                               |                   |               |
|             | 7    |                      | 11897                       | LONG                                  | 28/01/2030                                                                                                    | 0,00                | Salvar             | salvar Salvar  | recnar      |                               |                   |               |
|             | 8    |                      | 11896                       | LONG                                  | 28/01/2030                                                                                                    | 0,00                |                    |                |             |                               |                   |               |
|             | 9    | 🗮 e 👘                | 11895                       | LONG                                  | 28/01/2030                                                                                                    | 0,00                | -                  |                |             |                               |                   |               |
|             | -    |                      |                             |                                       |                                                                                                    |                     | - F                |                |             |                               |                   |               |
|             |      | 4 Página             | 1 de 350                    | ) N I @                               |                                                                                                    | 1 a 30 de 10498 reg | istro(s)           | Página 1 de 1  |             |                               | Sem registros pa  | ara exibir    |
| PC<br>RE RE | CURS | OS HUMANOS           |                             | +                                     |                                                                                                    |                     | APAR SALA 100/109: | GALPAO DAP     | 300131      | 173: TADIOLA DE JESUS PEREIRA | NOVO 20/01/       | 2020          |
|             |      |                      |                             |                                       |                                                                                                    |                     |                    |                |             |                               | 4 - 20 1 - 40400  | an alabar (a) |

| No.        | DEFENS          | ORIA PÚBLICA I<br>DE RONDÔNI/      | 00                                                                 | Página 06 📧                                                                                                    |                 |
|------------|-----------------|------------------------------------|--------------------------------------------------------------------|----------------------------------------------------------------------------------------------------|-----------------|
| Funcie     | Gestor de Movi  | nentações                          |                                                                    | Exist                                                                                                    | ×               |
| 20 CC      | + Novo EE       | litar 🞇 Remover                    | 🎼 Mudar Estado 🔹 🔗 Autorizar 📄 Terr                                | mo Buscar por: Motor de buscas 🗸 🕹 Download                                                                                                    | Filtro          |
| CC         |                 | Id                                 | Destino                                                            | Resp. Entrega         Resp. Recebimento         Validados por         Autorizado         Responsável por Ca         Data Cancelamento                                                                                            |                 |
| a 🗀 I      | 1 8 9 2         | 00424/2025                         | GALPÃO ZONA LESTE DESFAZIMENTO, DEPA                               | RTAMENTO DE ANTONIO CARLOS ANTONIO CARLOS ANTONIO CARLOS 80189210249                                                                                                    |                 |
| - 2        | 2               | 00423/2025                         | NUCLEO DE VILHENA, VILHENA                                         | Editar ANTONO CARLOS ninguem ninguem K                                                                                                    |                 |
| 53         |                 | 00422/2025                         | NUCLEO DE SANTA LUZIA D'OESTE, SANTA L                             | Geral Mudanças de Estado Documentos                                                                                                    |                 |
|            |                 | 00420/2025                         | NUCLEO DE SAO MIGUEL DO GUAPORE, SAO                               | Indentificação: 00423/2025                                                                                                    |                 |
|            | 6               | 00419/2025                         | NUCLEO DE ROLIM DE MOURA (SEDE), ROLI                              | Origem dos Bens: 202 SALA 108/109: CALPÃO DAP DEPARTAMENTO DE ALMOXA                                                                                                    | ho i            |
| 100        | 7 🞗 😪 🔮         | 00418/2025                         | NUCLEO DE PRESIDENTE MEDICI, PRESIDEN                              |                                                                                                    | D 🗆 🕯 👘         |
| - 34       | 8 👭 😪 🔏         | 00417/2025                         | NUCLEO DE PIMENTA BUENO, PIMENTA BUE                               | DESURIO DOS DEIS: 441 NUCLEO DE VILHENA, VILHENA                                                                                                    | lin 🗆 🕯         |
| - 🚔        | 9 🔳 🗑 🔏         | 00416/2025                         | NUCLEO DE NOVA BRASILANDIA D'OESTE, N                              | Responsável: 300131910: GEORGE HENRIQUE CARVALHO ASSUNCAO                                                                                                    | <b>DD</b>       |
|            | 10 👯 🥮 🔏        | 00415/2025                         | NUCLEO DE JI-PARANA (SEDE), JI-PARANA                              | Co-responsável: 300113864: ROSINEIDE APARECIDA VOLPE BALTUILHE                                                                                                    |                 |
|            | 11 8 8 4        | 00414/2025                         | NUCLEO DE ESPIGÃO D'OESTE, ESPIGÃO D'O                             | Estado: AGUARDANDO RECEBIMENTO                                                                                                    |                 |
|            | N A Págir       | a 1 de 938                         | N N I CP                                                           | Responsáveis 1 a 30 de 281                                                                                                    | 32 registro(s)  |
|            |                 |                                    |                                                                    | ANTONIO CARLOS DA SILVA ninguem ninguem                                                                                                    |                 |
|            | Itens sob sua r | esponsabilidade                    |                                                                    | ALBUQUERQUE 00/00/00 00:00 00/00/00 00:00 21/02/2025 11:41 Recebido Patrimonio                                                                                                    |                 |
|            | Relatórios •    | Buscar port Motor                  | de buscas                                                          | Entrans                                                                                                    | Download        |
|            |                 | Plaqueta                           | QRCODE Plaqueta ANTIGA Especie                                     | eta Especie Conservação                                                                                                    |                 |
|            |                 | Confir<br>destin<br>botão<br>verme | me a seleção corre<br>o dos bens. Em se<br>'SALVAR', desta<br>lha. | eta da origem e do<br>eguida, clique no<br>acado pela seta                                                                                                    |                 |
| PO<br>C RE | RIAC DO SERVID  | a 1 de 14                          | H & 11077                                                          | 1 a 30 de 395 registro(s)         III 4         Página         1 de 1         P II         20         1 a 1 d           Al-AR         SALA 100/102 UALTAO DAI         300131173. TADIOLA DE JESUS FEREIRA         NOVO         1 | e 1 registro(s) |

| r de Movime       | ntações                                                                            |                                                                                                    |                                                                                                    |                                                                                                    | rag                                                                                                    | mat                                                                                                    |                                                                                                    | _                                                                                                    | _                                                                                                    | _                                                                                                    |                                                                                                    | -          |
|-------------------|------------------------------------------------------------------------------------|----------------------------------------------------------------------------------------------------|----------------------------------------------------------------------------------------------------|----------------------------------------------------------------------------------------------------|----------------------------------------------------------------------------------------------------|----------------------------------------------------------------------------------------------------|----------------------------------------------------------------------------------------------------|----------------------------------------------------------------------------------------------------|----------------------------------------------------------------------------------------------------|----------------------------------------------------------------------------------------------------|----------------------------------------------------------------------------------------------------|------------|
| lovo 🛄 Edita      | ar 🞇 Remover 🛛 🕻                                                                   | Mudar Estado 🔹  🔒 Aut                                                                                                    | orizar Termo Buscar por                                                                                                    | Motor de buscas                                                                                                    |                                                                                                    |                                                                                                    |                                                                                                    |                                                                                                    |                                                                                                    |                                                                                                    | 🕹 Download                                                                                                    | Tiltr      |
|                   | Id                                                                                 | Destino                                                                                                    |                                                                                                    | Resp. Entrega                                                                                                    | Resp.                                                                                                    | Recebimento                                                                                                    | Validados por                                                                                                    | Auto                                                                                                    | izado                                                                                                    | Responsáv                                                                                                    | el por Ca Data Cancelamento                                                                                                    |            |
|                   | 00425/2025                                                                         | ALA 106: ADM DAP, DEPAR                                                                                                    | TAMENTO DE ALMOXARIFADO                                                                                                    | E BRUNO DE SO                                                                                                    | OUZA ningu                                                                                                    | em                                                                                                    | ninguem                                                                                                    |                                                                                                    |                                                                                                    |                                                                                                    |                                                                                                    | n 🗆        |
| R . 2             | 00424/2025                                                                         | GALPÃO ZONA LESTE DESFA                                                                                                    | ZIMENTO, DEPARTAMENTO DE                                                                                                    | ANTONIO CA                                                                                                    | RLOS ANTO                                                                                                    | NIO CARLOS                                                                                                    | . ANTONIO CA                                                                                                    | RLOS 8018                                                                                                    | 9210249                                                                                                    |                                                                                                    |                                                                                                    | h 🗆        |
|                   | 00423/2025                                                                         | NUCLEO DE VILHENA, VILHE                                                                                                    | NA                                                                                                    | ANTONIO CA                                                                                                    | RLOS ningu                                                                                                    | em                                                                                                    | ninguem                                                                                                    |                                                                                                    |                                                                                                    |                                                                                                    |                                                                                                    | <b>h c</b> |
| 🔳 😪 🚨             | 00422/2025                                                                         | NUCLEO DE SANTA LUZIA D'                                                                                                    | DESTE, SANTA LUZIA D'OESTE                                                                                                    | ANTONIO CA                                                                                                    | RLOS ningu                                                                                                    | em                                                                                                    |                                                                                                    |                                                                                                    | _                                                                                                    | _                                                                                                    |                                                                                                    |            |
| 📰 😪 🔔             | 00421/2025                                                                         | NUCLEO DE SAO FRANCISCO                                                                                                    | DO GUAPORE, SAO FRANCISCO                                                                                                    | O ANTONIO CA                                                                                                    | RLOS ningu                                                                                                    | em                                                                                                    | Ó Após                                                                                                    | ; pree                                                                                                    | ncher                                                                                                    | todos o                                                                                                    | s campos, ui                                                                                                    | m`         |
| 📰 😪 🔔             | 00420/2025                                                                         | NUCLEO DE SAO MIGUEL DO                                                                                                    | GUAPORE, SAO MIGUEL DO GU                                                                                                    | J ANTONIO CA                                                                                                    | RLOS ningu                                                                                                    | em                                                                                                    |                                                                                                    |                                                                                                    |                                                                                                    | •                                                                                                    | . ~                                                                                                    |            |
| 📰 📾 🤽             | 00419/2025                                                                         | NUCLEO DE ROLIM DE MOU                                                                                                    | RA (SEDE), ROLIM DE MOURA                                                                                                    | ANTONIO CA                                                                                                    | RLOS ningu                                                                                                    | em                                                                                                    | docu                                                                                                    | ment                                                                                                    | o de                                                                                                    | movim                                                                                                    | entação ser                                                                                                    | ſa 🛛       |
| 옷 🐋 🤱             | 00418/2025                                                                         | NUCLEO DE PRESIDENTE ME                                                                                                    | DICI, PRESIDENTE MEDICI                                                                                                    | ANTONIO CA                                                                                                    | RLOS PAUL                                                                                                    | A ESTER A                                                                                                    | <b>- b</b> c ::                                                                                                    | <b>.</b>                                                                                                    |                                                                                                    | a indiat                                                                                                    | ،<br>۱۰ مام مام                                                                                                    |            |
| 옷 🗎 🔔             | 00417/2025                                                                         | NUCLEO DE PIMENTA BUENO                                                                                                    | D, PIMENTA BUENO                                                                                                    | ANTONIO CA                                                                                                    | RLOS DIEG                                                                                                    | D DA SILVA                                                                                                    | aper                                                                                                    | το, co                                                                                                    | ontorm                                                                                                    | ne indica                                                                                                    | ado pela set                                                                                                    | la         |
| 📰 🤐 🤽             | 00416/2025                                                                         | NUCLEO DE NOVA BRASILAN                                                                                                    | IDIA D'OESTE, NOVA BRASILAN                                                                                                    | ANTONIO CA                                                                                                    | RLOS ningu                                                                                                    | em                                                                                                    | Vorp                                                                                                    | alha                                                                                                    |                                                                                                    |                                                                                                    | -                                                                                                    |            |
| 🚨 🤮 🔔             | 00415/2025                                                                         | NUCLEO DE JI-PARANA (SED                                                                                                    | E), JI-PARANA                                                                                                    | ANTONIO CA                                                                                                    | RLOS GLEI                                                                                                    | Y MIRELLY D                                                                                                    | vern                                                                                                    | iema.                                                                                                    |                                                                                                    |                                                                                                    |                                                                                                    |            |
| elatórios • B     | uscar por: Motor d                                                                 | buscas                                                                                                    |                                                                                                    | 🕹 Downloa                                                                                                    | d   🍸 Filtro •                                                                                                    | Busca                                                                                                    | <b>por:</b> Motor de b                                                                                                    | uscas                                                                                                    |                                                                                                    |                                                                                                    |                                                                                                    | - Down     |
|                   | Plaqueta Qi                                                                        | CODE Plaqueta ANTIG                                                                                                    | A Especie Garantia                                                                                                    | Reavaliações                                                                                                    | Depreciações                                                                                                    |                                                                                                    | Pla                                                                                                    | queta QRCODE                                                                                                    | Plaqueta                                                                                                    | Especie                                                                                                    | Conservação                                                                                                    |            |
| <b>e</b> •        | 12094                                                                              |                                                                                                    | MONI 08/05/2025                                                                                                    | 0,00                                                                                                    | -6 ^                                                                                                    |                                                                                                    |                                                                                                    |                                                                                                    |                                                                                                    |                                                                                                    |                                                                                                    |            |
| <b>e</b>          | 12093                                                                              |                                                                                                    | MONI 08/05/2025                                                                                                    | 0,00                                                                                                    | -6                                                                                                    | <<                                                                                                    |                                                                                                    |                                                                                                    |                                                                                                    |                                                                                                    |                                                                                                    |            |
| <b>e</b>          | 12091                                                                              |                                                                                                    | MONI 08/05/2025                                                                                                    | 0,00                                                                                                    | -6                                                                                                    |                                                                                                    |                                                                                                    |                                                                                                    |                                                                                                    |                                                                                                    |                                                                                                    |            |
| <b>e</b>          | 12052                                                                              |                                                                                                    | MONI 08/05/2025                                                                                                    | 0,00                                                                                                    | -6                                                                                                    |                                                                                                    |                                                                                                    |                                                                                                    |                                                                                                    |                                                                                                    |                                                                                                    |            |
| <b>.</b>          | 12024                                                                              |                                                                                                    | COM 08/05/2027                                                                                                    | 0,00                                                                                                    | -53                                                                                                    | >                                                                                                    |                                                                                                    |                                                                                                    |                                                                                                    |                                                                                                    |                                                                                                    |            |
| <b>e</b>          | 12023                                                                              |                                                                                                    | COM 08/05/2027                                                                                                    | 0,00                                                                                                    | -53                                                                                                    |                                                                                                    |                                                                                                    |                                                                                                    |                                                                                                    |                                                                                                    |                                                                                                    |            |
|                   | 11456                                                                              |                                                                                                    | MONI 13/12/2024                                                                                                    | 0,00                                                                                                    | -19                                                                                                    |                                                                                                    |                                                                                                    |                                                                                                    |                                                                                                    |                                                                                                    |                                                                                                    |            |
| 🖷 🔹               | 44455                                                                              |                                                                                                    | MONI 13/12/2024                                                                                                    | 0,00                                                                                                    | -19                                                                                                    |                                                                                                    |                                                                                                    |                                                                                                    |                                                                                                    |                                                                                                    |                                                                                                    |            |
| ₩.<br>₩.          | 11455                                                                              |                                                                                                    |                                                                                                    |                                                                                                    |                                                                                                    |                                                                                                    |                                                                                                    |                                                                                                    |                                                                                                    |                                                                                                    |                                                                                                    |            |
| ₩•<br>₩•<br>₩•    | 11455                                                                              |                                                                                                    | GELA 02/12/2024                                                                                                    | 0,00                                                                                                    | -24 👻                                                                                                    |                                                                                                    |                                                                                                    |                                                                                                    |                                                                                                    |                                                                                                    |                                                                                                    |            |
| 5 •<br>5 •<br>5 • | 10623                                                                              |                                                                                                    | GELA 02/12/2024                                                                                                    | 0,00                                                                                                    | -24 🗸                                                                                                    |                                                                                                    |                                                                                                    |                                                                                                    |                                                                                                    |                                                                                                    |                                                                                                    |            |
|                   | ovo Èditi<br>de 2<br>2<br>2<br>2<br>2<br>2<br>2<br>2<br>2<br>2<br>2<br>2<br>2<br>2 | id         id           id         id           id         < | ovo     Control Control Contector Control Control Control Control Control Control Co | ovo       Cilitar       Remover       Mudar Estado •       Retrictor       Termo       Buscar por         Id       Destino       Destino | ovo       Cellitar       Remover       Mudar Estado       Resp. Entrega         Id       Destino       Resp. Entrega         Id       Destino       Resp. Entrega         Id       Destino       Resp. Entrega         Id       Od425/2025       SALA 106: ADM DAP, DEPARTAMENTO DE ALMOXARIFADO E       BUNO DE SO         Id       Od423/2025       GALPÃO ZONA LESTE DESFAZIMENTO, DEPARTAMENTO DE ALMOXARIFADO E       ANTONIO CA         Id       Od423/2025       NUCLEO DE SANTA LUZIA D'OESTE, SANTA LUZIA D'OESTE       ANTONIO CA         Id       Od421/2025       NUCLEO DE SAO FRANCISCO DO GUAPORE, SAO MIGUEL DO GUA       ANTONIO CA         Id       Od421/2025       NUCLEO DE SAO MIGUEL DO GUAPORE, SAO MIGUEL DO GUA       ANTONIO CA         Id       Od420/2025       NUCLEO DE SAO MIGUEL DO GUAPORE, SAO MIGUEL DO GUA       ANTONIO CA         Id       Q       Od419/2025       NUCLEO DE NOVA BRASILANDIA D'OESTE, NOVA BRASILAN       ANTONIO CA         Id       Q       Od419/2025       NUCLEO DE ROL PIMENTA BUENO, PIMENTA BUENO       ANTONIO CA         Id       Q       Od416/2025       NUCLEO DE IPARANA (SEDE), JI-PARANA       ANTONIO CA         Id       Od415/2025       NUCLEO DE JI-PARANA (SEDE), JI-PARANA       ANTONIO CA         Id | ovo       Cilitar       Remover       Mudar Estado       Resp. Entrega       Resp.         Id       Destino       Resp. Entrega       Resp.       Resp.         Id       Destino       Resp. Entrega       Resp.         Id       Od425/2025       SALA 106: ADM DAP, DEPARTAMENTO DE ALMOXARIFADO E       BRUNO DE SOUZA       ningu         Id       Od423/2025       GALPÃO ZONA LESTE DESFAZIMENTO, DEPARTAMENTO DE       ANTONIO CARLOS       ningu         Id       Od423/2025       NUCLEO DE VILHENA, VILHENA       ANTONIO CARLOS       ningu         Id       Od422/2025       NUCLEO DE SANTA LUZIA D'OESTE, SANTA LUZIA D'OESTE       ANTONIO CARLOS       ningu         Id       Od421/2025       NUCLEO DE SAO FRANCISCO DO GUAPORE, SAO MAUEL DO GU       ANTONIO CARLOS       ningu         Id       Od421/2025       NUCLEO DE SAO MIGUEL DO GUAPORE, SAO MIGUEL DO GU       ANTONIO CARLOS       ningu         Id       Od419/2025       NUCLEO DE ROLIM DE MOURA (SEDE), ROLIM DE MOURA       ANTONIO CARLOS       ningu         Id       Od418/2025       NUCLEO DE PIMENTA BUENO, PIMENTA BUENO       ANTONIO CARLOS       ningu         Id       Od418/2025       NUCLEO DE PIMENTA BUENO, PIMENTA BUENO       ANTONIO CARLOS       ningu | ovo       Celltar       Remover       Mudar Estado       Resp. Entrega       Resp. Entrega       Resp. Recebimento         Id       Destino       Resp. Entrega       Resp. Entrega       Resp. Recebimento         Id       Destino       Resp. Entrega       Resp. Recebimento         Id       Od425/2025       SALA 106: ADM DAP, DEPARTAMENTO DE ALMOXARIFADO E       BRUNO DE SOUZA       ninguem         Id       Od424/2025       GALPÃO ZONA LESTE DESFAZIMENTO, DEPARTAMENTO DE       ANTONIO CARLOS       ninguem         Id       00423/2025       NUCLEO DE VILHENA, VILHENA       ANTONIO CARLOS       ninguem         Id       00421/2025       NUCLEO DE SANTA LUZIA D'OESTE, SANTA LUZIA D'OESTE       ANTONIO CARLOS       ninguem         Id       00421/2025       NUCLEO DE SAO FRANCISCO DO GUAPORE, SAO MAUEL DO GU       ANTONIO CARLOS       ninguem         Id       00419/2025       NUCLEO DE SAO MIGUEL DO GUAPORE, SAO MIGUEL DO GU       ANTONIO CARLOS       ninguem         Id       00418/2025       NUCLEO DE ROLIM DE MOURA (SEDE), ROLIM DE MOURA       ANTONIO CARLOS       ninguem         Id       0418/2025       NUCLEO DE PIMENTA BUENO, PIMENTA BUENO       ANTONIO CARLOS       paulta ESTERA         Id       0418/2025       NUCLEO DE PIMENTA BUENO, PIMENTA | ovo Citeditar Remover Mudar Estado Resp. Entrega Resp. Entrega Resp. Recebimento Validados por   Id Destino Resp. Entrega Resp. Entrega Resp. Recebimento Validados por   Id 0425/2025 SALA 106: ADM DAP, DEPARTAMENTO DE ALMOXARIFADO E BRUNO DE SOUZA ninguem ninguem   Id 0425/2025 GALPÃO ZONA LESTE DESFAZIMENTO, DEPARTAMENTO DE ALMOXARIFADO E BRUNO DE SOUZA ninguem ninguem   Id 0423/2025 NUCLEO DE VILHENA, VILHENA ANTONIO CARLOS ninguem ninguem   Id 0423/2025 NUCLEO DE SANTA LUZIA D'OESTE ANTONIO CARLOS ninguem   Id 0421/2025 NUCLEO DE SAO FRANCISCO DO GUAPORE, SAO FRANCISCO ANTONIO CARLOS ninguem   Id 0419/2025 NUCLEO DE SAO MAGUEL DO GUAPORE, SAO MIGUEL DO GUA ANTONIO CARLOS ninguem   Id 0419/2025 NUCLEO DE ROLIM DE MOURA (SEDE), ROLIM DE MOURA ANTONIO CARLOS ninguem   Id 0418/2025 NUCLEO DE ROLIM DE MOURA (SEDE), ROLIM DE MOURA ANTONIO CARLOS ninguem   Id 0418/2025 NUCLEO DE NOVA BRASILANDIA D'OESTE, NOVA BRASILAN ANTONIO CARLOS ninguem   Id 0418/2025 NUCLEO DE NOVA BRASILANDIA D'OESTE, NOVA BRASILAN ANTONIO CARLOS ninguem   Id 0418/2025 NUCLEO DE NOVA BRASILANDIA D'OESTE, NOVA BRASILAN ANTONIO CARLOS ninguem   Id 0418/2025 NUCLEO DE JI-PARANA (SEDE), JI-PARANA <t< td=""><td>ovo Id Destino Resp. Entrega Resp. Entrega<!--</td--><td>ovo       Editar       Remover       Mudar Estado*       Autorizar       Termo       Buscar por: Motor de buscas         Id       Destino       Resp. Entrega       Resp. Entrega       Resp. Entrega       Resp. Entrega       Natorizado         Id       Destino       SALA 106: ADM DAP, DEPARTAMENTO DE ALMOXARIFADO E       BRUNO DE SOUZA       ninguem       ninguem       ninguem         Id       Destino       CALPÃO ZONA LESTE DESFAZIMENTO, DEPARTAMENTO DE       ANTONIO CARLOS       ANTONIO CARLOS       ANTONIO CARLOS       NOTONIO CARLOS       NOTONIO CARLOS       NOTONIO CARLOS       NOTONIO CARLOS       NOTONIO CARLOS       NOTONIO CARLOS       NOTONIO CARLOS       NOTONIO CARLOS       NOTONIO CARLOS       NOTONIO CARLOS       ninguem         Ingue       Ou422/025       NUCLEO DE SAO FRANCISCO DO GUAPORE, SAO FRANCISCO       ANTONIO CARLOS       ninguem       Após preencher         Ingue       Ou418/2025       NUCLEO DE ROLIM DE MOURA (SEDE), ROLIM DE MOURA       ANTONIO CARLOS       ninguem       Apúsor       Apúsor       Apúsor       Apúsor       Apúsor       Apúsor       Apúsor       Apúsor       Apúsor       Apúsor       Apúsor       Apúsor       Apúsor       Apúsor       Apúsor       Apúsor       Apúsor       Apúsor       Apúsor</td></td></t<> <td>ovo       Editar       Remover       Mudar Estado*       Autorizar       Termo       Buscar por       Motor de buscas         Id       Destino       Resp. Entrega       Resp. Entrega       Resp. Entrega       Resp. Entrega       Ninguem       ninguem       ninguem       Nickto De Sao FRANCISCO DO GUAPORE, SAO FRANCISCO.       ANTONIO CARLOS       ninguem       ApóS preencher todos o documento de movim       documento de movim       ninguem       ApóS preencher todos o documento de movim       ninguem       ninguem       ninguem       ninguem       ApóS preencher todos o documento de movim       ninguem       Nicleo De Pinkenta Bueno, Pinkenta Bueno, Pinkenta Bueno Pink</td> <td></td> | ovo Id Destino Resp. Entrega Resp. Entrega </td <td>ovo       Editar       Remover       Mudar Estado*       Autorizar       Termo       Buscar por: Motor de buscas         Id       Destino       Resp. Entrega       Resp. Entrega       Resp. Entrega       Resp. Entrega       Natorizado         Id       Destino       SALA 106: ADM DAP, DEPARTAMENTO DE ALMOXARIFADO E       BRUNO DE SOUZA       ninguem       ninguem       ninguem         Id       Destino       CALPÃO ZONA LESTE DESFAZIMENTO, DEPARTAMENTO DE       ANTONIO CARLOS       ANTONIO CARLOS       ANTONIO CARLOS       NOTONIO CARLOS       NOTONIO CARLOS       NOTONIO CARLOS       NOTONIO CARLOS       NOTONIO CARLOS       NOTONIO CARLOS       NOTONIO CARLOS       NOTONIO CARLOS       NOTONIO CARLOS       NOTONIO CARLOS       ninguem         Ingue       Ou422/025       NUCLEO DE SAO FRANCISCO DO GUAPORE, SAO FRANCISCO       ANTONIO CARLOS       ninguem       Após preencher         Ingue       Ou418/2025       NUCLEO DE ROLIM DE MOURA (SEDE), ROLIM DE MOURA       ANTONIO CARLOS       ninguem       Apúsor       Apúsor       Apúsor       Apúsor       Apúsor       Apúsor       Apúsor       Apúsor       Apúsor       Apúsor       Apúsor       Apúsor       Apúsor       Apúsor       Apúsor       Apúsor       Apúsor       Apúsor       Apúsor</td> | ovo       Editar       Remover       Mudar Estado*       Autorizar       Termo       Buscar por: Motor de buscas         Id       Destino       Resp. Entrega       Resp. Entrega       Resp. Entrega       Resp. Entrega       Natorizado         Id       Destino       SALA 106: ADM DAP, DEPARTAMENTO DE ALMOXARIFADO E       BRUNO DE SOUZA       ninguem       ninguem       ninguem         Id       Destino       CALPÃO ZONA LESTE DESFAZIMENTO, DEPARTAMENTO DE       ANTONIO CARLOS       ANTONIO CARLOS       ANTONIO CARLOS       NOTONIO CARLOS       NOTONIO CARLOS       NOTONIO CARLOS       NOTONIO CARLOS       NOTONIO CARLOS       NOTONIO CARLOS       NOTONIO CARLOS       NOTONIO CARLOS       NOTONIO CARLOS       NOTONIO CARLOS       ninguem         Ingue       Ou422/025       NUCLEO DE SAO FRANCISCO DO GUAPORE, SAO FRANCISCO       ANTONIO CARLOS       ninguem       Após preencher         Ingue       Ou418/2025       NUCLEO DE ROLIM DE MOURA (SEDE), ROLIM DE MOURA       ANTONIO CARLOS       ninguem       Apúsor       Apúsor       Apúsor       Apúsor       Apúsor       Apúsor       Apúsor       Apúsor       Apúsor       Apúsor       Apúsor       Apúsor       Apúsor       Apúsor       Apúsor       Apúsor       Apúsor       Apúsor       Apúsor | ovo       Editar       Remover       Mudar Estado*       Autorizar       Termo       Buscar por       Motor de buscas         Id       Destino       Resp. Entrega       Resp. Entrega       Resp. Entrega       Resp. Entrega       Ninguem       ninguem       ninguem       Nickto De Sao FRANCISCO DO GUAPORE, SAO FRANCISCO.       ANTONIO CARLOS       ninguem       ApóS preencher todos o documento de movim       documento de movim       ninguem       ApóS preencher todos o documento de movim       ninguem       ninguem       ninguem       ninguem       ApóS preencher todos o documento de movim       ninguem       Nicleo De Pinkenta Bueno, Pinkenta Bueno, Pinkenta Bueno Pink |            |

|       | 9          | DEFENSOF<br>ESTADO | RIA PÚBLICA I<br>DE RONDÔNI/ | DO<br>A   |                        |              |                                 |                 | Pá             | gin        | a 08        |              |               |                |             |                   |           |                 |                                  |     |
|-------|------------|--------------------|------------------------------|-----------|------------------------|--------------|---------------------------------|-----------------|----------------|------------|-------------|--------------|---------------|----------------|-------------|-------------------|-----------|-----------------|----------------------------------|-----|
| Funci | Gest       | or de Movime       | ntações                      | ion11     |                        |              |                                 |                 |                |            |             |              |               |                |             |                   |           |                 | ×                                |     |
| 2 C   | +          | Novo 🛄 Edit        | ar 🎇 Remover                 | Mudar E   | Estado 🔹 🛛 👯 Autoriza  | r 🛛 🔄 Terme  | <ul> <li>Buscar por:</li> </ul> | Motor de buscas |                |            |             |              |               |                |             |                   |           | Down            | load Y Filtro •                  | 1   |
| C     |            |                    | Id                           | Destino   |                        |              |                                 | Resp. Entreg    | a R            | esp. Receb | imento V    | /alidados po | Auto          | orizado        |             | Responsável       | por Ca D  | ata Cancelament | 0                                |     |
| a 🗀   | 1          | 📹 📾 🤽              | 00425/2025                   | SALA 106: | ADM DAP, DEPARTAMI     | ENTO DE ALM  | IOXARIFADO E                    | BRUNO DE S      | OUZA n         | inguem     | n           | ninguem      |               | (              | 01          |                   |           |                 | 👘 📼 🚺                            |     |
| -     | 2          | 8                  | 00424/2025                   | GALPÃO Z  | ONA LESTE DESFAZIME    | NTO, DEPAR   | TAMENTO DE .                    | ANTONIO CA      | ARLOS A        | NTONIO C   | ARLOS A     | ANTONIO C    | ARLOS 801     | 89210249       |             |                   |           |                 | lin 🗆 🕯                          | -Bi |
| 5     | 3          |                    | 00423/2025                   | NUCLEO D  | E VILHENA, VILHENA     |              |                                 | ANTONIO CA      | ARLOS n        | ingu       |             |              |               |                |             |                   |           |                 |                                  |     |
| - 24  | 4          |                    | 00422/2025                   | NUCLEO D  | E SANTA LUZIA D'OEST   | E, SANTA LU  | ZIA D'OESTE                     | ANTONIO CA      | ARLOS n        | in e       | Clique r    | na set       | a 01 para     | abrir a        | pasta d     | le movime         | entacão   |                 |                                  |     |
| -     | 5          |                    | 00421/2025                   | NUCLEO D  | E SAO FRANCISCO DO     | GUAPORE, S   | AO FRANCISCO                    | ANTONIO CA      | ARLOS n        | in         | Na se       | ta 02        | selecio       | nne o          | item        | correspon         | ndente    | ao hen          | n que se                         | erá |
|       | 6          |                    | 00420/2025                   | NUCLEO D  | E SAO MIGUEL DO GUA    | APORE, SAO I | MIGUEL DO GU                    | ANTONIO CA      | ARLOS n        | in         | movim       | ontad        | , sereer      | one o          | neem        | concopon          | lucific   | uo sen          | i que se                         |     |
|       | 7          |                    | 00419/2025                   | NUCLEO D  | E ROLIM DE MOURA (S    | EDE), ROLIM  | DE MOURA                        | ANTONIO CA      | ARLOS n        | in         |             | entau        | J.            |                |             |                   |           |                 |                                  |     |
| - 64  | 8          |                    | 00418/2025                   | NUCLEO D  | E PRESIDENTE MEDICI    | PRESIDENTE   | EMEDICI                         | ANTONIO CA      | ARLOS P        | AL         | Clique      | na set       | a vermel      | na 03 (c       | com o si    | ('<' 010dmi       | para r    | etirar o it     | em dos be                        | ens |
| 1     | 9          |                    | 00417/2025                   | NUCLEO D  | E PIMENTA BUENO, PI    | MENTA BUEN   | 10                              | ANTONIO CA      | ARLOS D        | NE         | sob sua     | a respo      | onsabilida    | ade e en       | ncamin      | há-lo ao de       | estino ir | ndicado p       | ela seta 04                      | 4.  |
|       | 10         |                    | 00416/2025                   | NUCLEO D  | E NOVA BRASILANDIA     | D'OESTE, NO  | VA BRASILAN.                    | ANTONIO CA      | ARLOS n        | in •       | Use as s    | setas v      | /ermelha      | is 05 e 0      | 6 para l    | buscar o re       | egistro   | do bem.         |                                  |     |
|       | 11         | <b>8 8 2</b>       | 00415/2025                   | NUCLEO D  | E JI-PARANA (SEDE), JI | PARANA       |                                 | ANTONIO CA      | ARLOS G        | iLE        |             |              |               |                | -           |                   |           |                 |                                  |     |
|       | 14<br>Iter | Página sob sua res | 1 de 938<br>ponsabilidade    | ≻ н । @   |                        | 0.5          |                                 |                 |                | -          | ltens na m  | ovimentaç    | io            |                |             |                   |           | 1 a 30 de       | 28133 registro(s)                |     |
|       | ×          | Relatórios • E     | Suscar por: Motor            | de buscas | <b></b>                | 05           |                                 | Downlo          | ad Y Filtr     | 0.         | Buscar por: | Motor de     | buscas        |                | - 0         | 6                 |           |                 | Download                         |     |
|       |            | _                  | Plaqueta                     | QRCODE    | Plaqueta ANTIGA        | Especie      | Garantia                        | Reavaliações    | Depreciaçõ     | es         |             | PL           | aqueta QRCODE | Plaqueta       | a E         | Especie           |           | Conservação     |                                  |     |
|       | 1          | <b>•</b>           | 12094                        |           |                        | MONI         | 08/05/2025                      | 0,00            | ) - (          | 5 <b>^</b> | 1 🙂 🖣       | 12           | 093           |                | -04         | MONITOR AOC 21.   | .5        | NOVO            | li) 🗆 🞇                          |     |
|       | 2          | <b>.</b> •         | 12093                        | -         | - 02                   | MONI         | 08/05/2025                      | 0,00            | ) -(           | 5 <<       |             |              |               |                |             |                   |           |                 |                                  |     |
|       | 3          |                    | 12091                        | ·         |                        | MONI         | 08/05/2025                      | 0,00            | ) -(           | 5          |             |              |               |                |             |                   |           |                 |                                  |     |
|       | 4          |                    | 12052                        |           |                        | MONI         | 08/05/2025                      | 0,00            | ) -6           | 5          |             |              |               |                |             |                   |           |                 |                                  |     |
|       | 5          |                    | 12024                        |           |                        | COM          | 08/05/2027                      | 0,00            | ) -53          | 3          |             |              | 03            |                |             |                   |           |                 |                                  |     |
|       | 6          |                    | 12023                        |           |                        | COM          | 08/05/2027                      | 0,00            | -53            | 3 >>       |             |              |               |                |             |                   |           |                 |                                  |     |
|       | 7          |                    | 11456                        |           |                        | MONI         | 13/12/2024                      | 0,00            | ) -15          |            |             |              |               |                |             |                   |           |                 |                                  |     |
|       | 8          |                    | 11455                        |           |                        | MONI         | 13/12/2024                      | 0,00            | ) -15          |            |             |              |               |                |             |                   |           |                 |                                  |     |
|       | 9          | ÷.                 | 10623                        |           |                        | GELA         | 02/12/2024                      | 0,00            | ) -24          | 1 <b>-</b> |             |              |               |                |             |                   |           |                 |                                  |     |
| PI    | 14         | Página             | 1 de 4 🕨 🕨                   | ы 8       |                        | 11077        |                                 | 1 a 30 d        | le 91 registro | >(s)       | 14 4 P      | Página       | 1 de 1   🕨 🕅  | 1   æ<br>30013 | TTTS:TADIOL | LA DE JESUS PEREI | RA        | 1 a<br>Novo     | 1 de 1 registro(s)<br>20/01/2020 |     |
|       | CURS       | OS HUMANOS         |                              | +         |                        |              | N N I M                         |                 | 1817           |            |             | nîonin       |               |                |             |                   |           |                 | •                                |     |

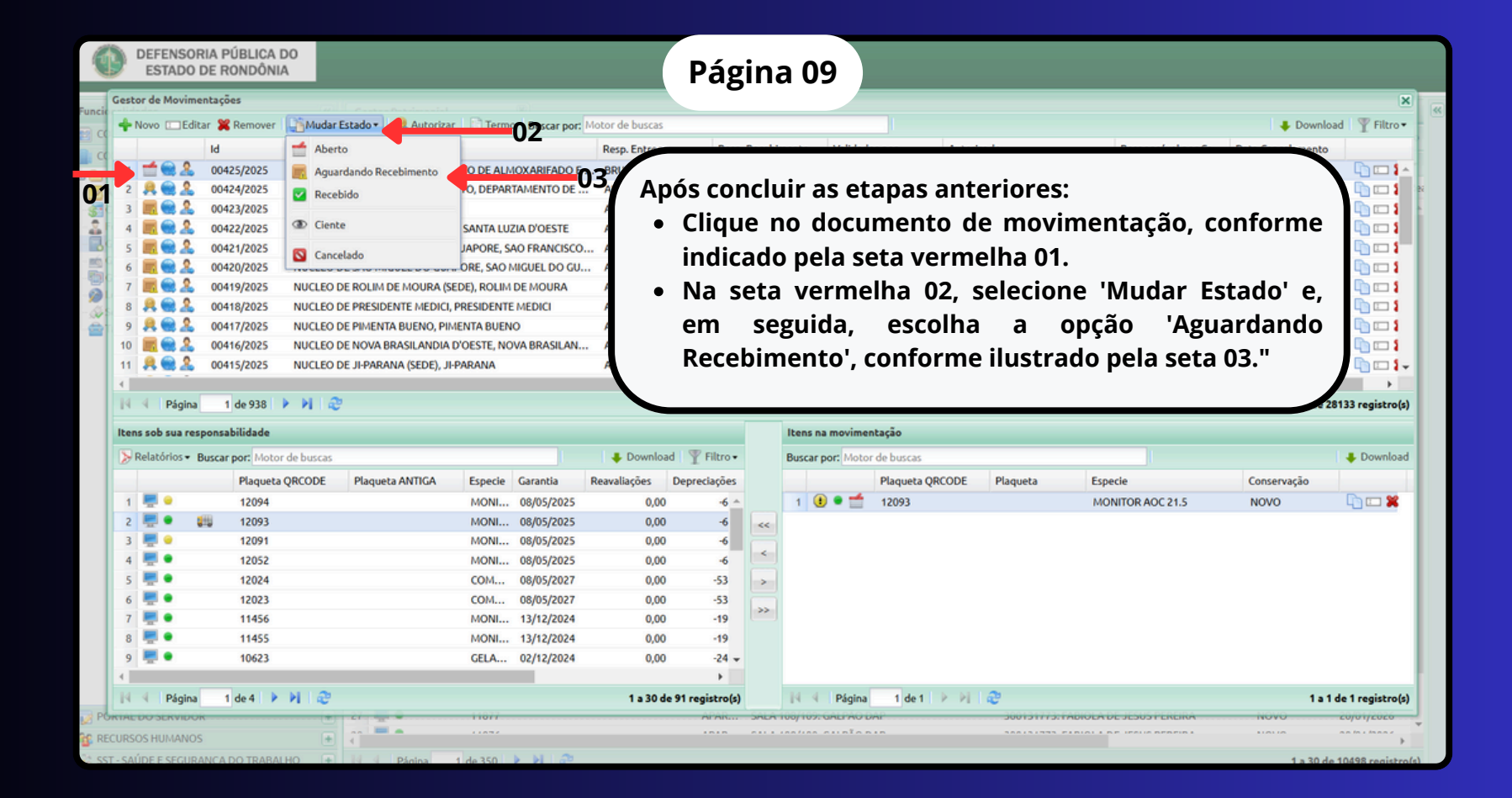

| Cated Advinentationes                                                                                                    |                                                                                                    | DE RONDONI                                                                                                    | A                                     |                                                                                                    |                                                                                                    | Págin                                                                                                    | a 10 📗                              |                                         |          |                             |                     |                                                                                                    |
|----------------------------------------------------------------------------------------------------|----------------------------------------------------------------------------------------------------|----------------------------------------------------------------------------------------------------|---------------------------------------|----------------------------------------------------------------------------------------------------|----------------------------------------------------------------------------------------------------|----------------------------------------------------------------------------------------------------|-------------------------------------|-----------------------------------------|----------|-----------------------------|---------------------|----------------------------------------------------------------------------------------------------|
| Original indexiste intervention in the state of the state intervention in the state intervention intervention in the state intervention in the state intervention in the state intervention in the state intervention in the state intervention in the state intervention in the state intervention intervention in the state intervention intervention intervention intervention intervention intervention intervention intervention intervention intervention intervention intervention intervention intervention intervention intervention intervention intervention intervention intervention int                                                                                                    | iestor de Movim                                                                                                    | entações                                                                                                    |                                       |                                                                                                    |                                                                                                    |                                                                                                    |                                     |                                         |          |                             |                     |                                                                                                    |
| d<br>Destars<br>SAA fole ADM LAP, DEPARTAMENTO DE ALMOXABERADO E<br>BRIND DE SOUZA<br>INDUM<br>CALPO ZOVALUSTE DESKZINENTO, DEPARTAMENTO DE ALMOXABERADO E<br>BRIND DE SOUZA<br>INDUM<br>CALPO ZOVALUSTE DESKZINENTO, DEPARTAMENTO DE ALMOXABERADO E<br>BRIND DE SOUZA<br>INDUM<br>CALPO ZOVALUSTE DESKZINENTO, DEPARTAMENTO DE ALMOXABERADO E<br>NUCLED DE VILLENA, VILLENA VILLENA VILL                                                                                                    | 🔶 Novo 💷 Edi                                                                                                    | tar 🞇 Remover                                                                                                    | 🎼 Mudar Estado 🐐 🔒 Autor              | izar   📄 Termo   Buscar por:                                                                                                    | Motor de buscas                                                                                                    |                                                                                                    |                                     |                                         |          |                             | 🕹 Downlo            | ad   Tiltro                                                                                                    |
| 1       1       0       00425/2025       SAA 10% ADM DAP DEPARTAMENTO DE ALMOXAPARDADE L.,<br>BRUNDO ES VUIZA-M. VILENA<br>NUCLED DE VILENA, VILENA<br>NUCLED DE VILENA, VILENA<br>NUCLED DE VI                                                                                                    |                                                                                                    | Id                                                                                                    | Destino                               |                                                                                                    | Resp. Entrega                                                                                                    | Resp. Rece                                                                                                    | bimento Validado                    | os por Auto                             | rizado   | Responsável por Ca.         | Data Cancelamento   |                                                                                                    |
| ALTOMO CARLOS ANTONIO CARLOS MICHONE CARLOS MICHONE                                                                                                    | 1 📹 📾 🤽                                                                                                    | 00425/2025                                                                                                    | SALA 106: ADM DAP, DEPARTA            | MENTO DE ALMOXARIFADO E                                                                                                    | BRUNO DE SOUZA                                                                                                    | ninguem                                                                                                    | ninguen                             | n                                       |          |                             |                     | L 🗆 🕯                                                                                                    |
| Out22/025     NUCLED DE VLIETNA, VLIETNA     NUCLED DE SANTA LUZA DOTSET     NUCLED DE SANTA NUZA CODE SANTA NUZA SCO DO CUMPORE, SANTA HUZA DOTSE     NUCLED DE SAN ORANCESCO DO CUMPORE, SAN OFMARCISCO     Out22/025     NUCLED DE SAN ORANCESCO DO CUMPORE, SAN OFMARCISCO     Out22/025     NUCLED DE SAN ORANCESCO DO CUMPORE, SAN OFMARCISCO     Out22/025     NUCLED DE SAN ORANCESCO DO CUMPORE, SAN OFMARCISCO     Out22/025     NUCLED DE SAN ORANCESCO DO CUMPORE, SAN OFMARCISCO     Out22/025     NUCLED DE VLIETNA UNDEL DO CUMPORE, SAN OFMARCISCO     Out22/025     NUCLED DE NUTCHED DE SAN ORANDEL DO CUMPORE, SAN OFMARCISCO     Out22/025     NUCLED DE VLIETNA UNDEN     NUCLED DE NUTA BUENO, PINENTA BUENO,     NUCLED DE NUTA BUENO, PINENTA BUENO,     NUCLED DE NUTA BUENO,     NUCLED DE NUTA BUENO,     NUCLED D                                                                                                    | 2 👭 😪 🤱                                                                                                    | 00424/2025                                                                                                    | GALPÃO ZONA LESTE DESFAZI             | MENTO, DEPARTAMENTO DE                                                                                                    | . ANTONIO CARLOS                                                                                                    | ANTONIO                                                                                                    | CARLOS ANTON                        | IO CARLOS 8018                          | 89210249 |                             |                     | - La Carte a State a State a S |
| A GOVZZOZZŚ NUCLED DE SANTA LUZIA DOESTE, SANTA LUZIA DOESTE, S                                                                                                    | 3 📃 😪 🔔                                                                                                    | 00423/2025                                                                                                    | NUCLEO DE VILHENA, VILHENA            | A                                                                                                    | ANTONIO CARLOS                                                                                                    | ninguem                                                                                                    | ninguen                             | n                                       |          |                             |                     | - E - 1                                                                                                    |
| S GOVEZ/0225<br>NUCLED DE SAD MRAURCE, SON BRANCKS.CO.<br>NUCLED DE SAD MRAURCE, SON BRANCKS.CO.<br>NUCLED DE ROLLAN DE MOURA GEED, ROLLANDE MOURA<br>DE SAD MRAURLE DO SADARORE, SAD MAURLE DO GUARORE, SAD MAURLE DO GUARORE, SAD MAURLE DO SADARORE, SAD MAURLE DO SADARORE, SADARORE, SADA                                                                                                    | 4 📃 🌚 🤽                                                                                                    | 00422/2025                                                                                                    | NUCLEO DE SANTA LUZIA D'OB            | ESTE, SANTA LUZIA D'OESTE                                                                                                    | ANT                                                                                                    |                                                                                                    |                                     |                                         |          |                             |                     | lin 🗆 🕄                                                                                                    |
| i       i                                                                                                    | 5 📃 😪 🔔                                                                                                    | 00421/2025                                                                                                    | NUCLEO DE SAO FRANCISCO D             | OO GUAPORE, SAO FRANCISCO.                                                                                                    | Se f                                                                                                    | or ne                                                                                                    | cessário                            | o adicio                                | onar ι   | ıma observ                  | vacão. 🔪            | - In co :                                                                                                    |
| NUCLED DE PROLIM DE MOURA   De Son Onting/2025   NUCLED DE PRESIDENTE MECICI, PRESIDENTE MECICI   NUCLED DE PRESIDENTE MECICI, PRESIDENTE MECICI   NUCLED DE PRESIDENTE MECICI   NUCLED DE NUNTA BUIXO, PRESIDENTE MECICI   NUCLED DE NUNTA BUIXO, PRESIDENTE MECICI   NUCLED DE NUNTA BUIXO, PRESIDENTE MECICI   NUCLED DE NUNTA BUIXO, PRESIDENTE MECICI   NUCLED DE NUNTA BUIXO, PRESIDENTE MECICI   NUCLED DE NUNTA BUIXO, PRESIDENTE MECICI   NUCLED DE NUNTA BUIXO, PRESIDENTE MECICI   NUCLED DE NUNTA BUIXO, PRESIDENTE MECICI   NUCLED DE J. PARANA   NUCLED DE J. PARANA                                                                                                    | 6 📃 😪 🔔                                                                                                    | 00420/2025                                                                                                    | NUCLEO DE SAO MIGUEL DO G             | JUAPORE, SAO MIGUEL DO GU.                                                                                                    |                                                                                                    |                                                                                                    |                                     |                                         |          |                             |                     | - E - C                                                                                                    |
| NUCLEO DE PRESIDENTE MEDICI, PRESIDENTE MEDICI, PRE                                                                                                    | 7 📃 😪 🎎                                                                                                    | 00419/2025                                                                                                    | NUCLEO DE ROLIM DE MOURA              | A (SEDE), ROLIM DE MOURA                                                                                                    | selec                                                                                                    | ione '                                                                                                    | Sim'. Ca                            | aso con                                 | trário.  | clique em                   | 'Não'.              | lin 🗖 🗖                                                                                                    |
| 9 00170225   NUCLEO DE NIVERTA BUENO, PINENTA BUENO   NUCLEO DE NIVA BRASILANDIA DO'ESTE, NOVA BRASILANDIA   NUCLEO DE NIVARANA (SEDE), J. PARANA                                                                                                    | 8 👭 🏽 🍰                                                                                                    | 00418/2025                                                                                                    | NUCLEO DE PRESIDENTE MED              | ICI, PRESIDENTE MEDICI                                                                                                    |                                                                                                    |                                                                                                    |                                     |                                         |          |                             |                     |                                                                                                    |
| 10       001416/2025       NUCLEO DE NOVA BRASILANUA D'OESTE, NOVA BRASILANUA D'OESTE, NOVA D'OESTE, NOVA D'OESTE, NO                                                                                                    | 9 👭 🏽 🤱                                                                                                    | 00417/2025                                                                                                    | NUCLEO DE PIMENTA BUENO,              | PIMENTA BUENO                                                                                                    | <b>Confe</b>                                                                                                    | orme i                                                                                                    | ndicado                             | o pela se                               | eta ver  | melha.                      |                     |                                                                                                    |
| 11       NUCLEO DE JI-PARANA (SEDE), JI-PARANA         11       Régina       1 de 938         11       Régina       1 de 938         11       1 de 938       Image: Second port Motor de buscas       Deseja fazer alguma manisfestação par a mudança de estado do movimento       1 a 30 de 28133 regist         11       1 de 938       Image: Second port Motor de buscas       Image: Second port Motor de buscas       Image: Second port Motor de busc                                                                                                    | 10 📃 😪 🔔                                                                                                    | 00416/2025                                                                                                    | NUCLEO DE NOVA BRASILAND              | DIA D'OESTE, NOVA BRASILAN                                                                                                    | . An                                                                                                    |                                                                                                    |                                     | •                                       |          |                             |                     | n 🗆                                                                                                    |
| I de 938       I de 938       I de 1898       I de 1898                                                                                                    | 11 🔒 🌨 🤱                                                                                                    | 00415/2025                                                                                                    | NUCLEO DE JI-PARANA (SEDE)            | , JI-PARANA Mu                                                                                                    | dando o estado do i                                                                                                    | novimento                                                                                                    | RELLY DE MARIA I                    | RODRIGUES 🗙 63                          | 36963226 |                             |                     |                                                                                                    |
| I de 938       I de 938       I a 30 de 28133 regist         Items sob sua responsabilidade       Sim       Não         Relatórios + Buscar por:       Motor de buscas       Download         Plaqueta QRCODE       Plaqueta ANTIGA       Especie       Carantia       Reavaliações       Depredações         1       12094       MONI       08/05/2025       0,00       -6       1       2       12093       MONITOR AOC 21.5       NOVO       1         2       12091       MONI       08/05/2025       0,00       -6       -6       1       2093       MONITOR AOC 21.5       NOVO       1         3       12091       MONI       08/05/2025       0,00       -6       -6       -7       -7       11456       MONI       08/05/2027       0,00       -5       -7       -11456       MONI       13/12/2024       0,00       -19       -7       -11455       MONI       13/12/2024       0,00       -19       -7       -11456       -7       -7       13.00 de 11/2/2/2/2/2/2/2/2/2/2/2/2/2/2/2/2/2/2/                                                                                                    | 4                                                                                                    |                                                                                                    |                                       |                                                                                                    | Deseja fazer.                                                                                                    | alguma manisfe                                                                                                   | stação para a mudar                 | nça de                                  |          |                             |                     |                                                                                                    |
| Sim     Não       Relatórios - Buscar port     Motor de buscas     Download     Filtro -       Plaqueta QRCODE     Plaqueta ANTIGA     Especie     Garantia     Reavaliações     Depredações       1     12094     MONI     08/05/2025     0.00     -6       2     12093     MONI     08/05/2025     0.00     -6       3     12091     MONI     08/05/2025     0.00     -6       4     12052     MONI     08/05/2025     0.00     -6       5     12024     COM     08/05/2025     0.00     -6       6     12023     COM     08/05/2027     0.00     -6       7     11456     MONI     13/12/2024     0.00     -19       9     10623     GELA     02/12/2024     0.00     -19       9     10623     GELA     02/12/2024     0.00     -19       9     10623     GELA     02/12/2024     0.00     -19       9     10623     GELA     02/12/2024     0.00     -19       9     10623     GELA     02/12/2024     0.00     -24       1     12091     1201     1201     120102     000000000000000000000000000000000000                                                                                                    |                                                                                                    |                                                                                                    |                                       |                                                                                                    | estado?                                                                                                    |                                                                                                    |                                     |                                         |          |                             | 4 - 20 - 1 - 2      |                                                                                                    |
| National Control and Reputational Control and Reputational Contro                                                                                                    | 🕅 🔍 Página                                                                                                    | 1 de 938                                                                                                    | N N 2                                 |                                                                                                    | CS10001                                                                                                    |                                                                                                    |                                     |                                         |          |                             | 1 a 30 de 2         | 8133 registro                                                                                                    |
| Relations - Buscar port, Motor de buscas       Download       Pitro -       Buscar port, Motor de buscas       Download       Pitro -         I       12094       MONI       68/05/2025       0.00       -6       -       12093       MONITOR AOC 21.5       NOVO       I         2       2       2       2       2       2       2       12091       MONI       08/05/2025       0.00       -6       -6       -6       -6       -6       -6       -6       -6       -6       -6       -6       -6       -6       -6       -6       -6       -6       -6       -6       -6       -6       -6       -6       -6       -6       -6       -6       -6       -6       -6       -6       -6       -6       -6       -6       -6       -6       -6       -6       -6       -6       -6       -6       -6       -6       -6       -6       -6       -6       -6       -6       -6       -6       -6       -6       -6       -6       -6       -6       -6       -6       -6       -6       -6       -6       -6       -6       -6       -6       -6       -6       -6       -6       -6       -6                                                                                                    | Página                                                                                                    | 1 de 938                                                                                                    | × N I @                               |                                                                                                    |                                                                                                    | fin                                                                                                    | NE                                  |                                         |          |                             | 1 a 30 de 2         | 8133 registro                                                                                                    |
| Plaqueta QRCODE       Plaqueta QRCODE       Plaqueta ANTIGA       Especie       Garantia       Reavailações       Depreciações         1       12094       MON       08/05/2025       0.00       6       1       12093       MONITOR AOC 21.5       NOVO       1         2       1       12093       MONI       08/05/2025       0.00       6       6       1       12093       MONITOR AOC 21.5       NOVO       1         3       12091       MONI       08/05/2025       0.00       -6       6       6       6       12024       0.00       -6       6       6       6       6       12023       COM       08/05/2027       0.00       -53       7       11456       MONI       13/12/2024       0.00       -19       7       11456       MONI       13/12/2024       0.00       -19       7       1       1       1       1       1       1       1       1       1       1       1       1       1       1       1       1       1       1       1       1       1       1       1       1       1       1       1       1       1       1       1       1       1       1       1                                                                                                    | Itens sob sua re                                                                                                    | 1 de 938                                                                                                    | × × I@                                |                                                                                                    | Company and a second                                                                                                    | Sim                                                                                                    | Não                                 |                                         |          |                             | 1 a 30 de 2         | 8133 registro                                                                                                    |
| 1       12094       MONI       08/05/2025       0,00       -6         2       12093       MONI       08/05/2025       0,00       -6         3       12091       MONI       08/05/2025       0,00       -6         4       12052       MONI       08/05/2025       0,00       -6         5       12024       COM       08/05/2027       0,00       -53         6       11455       MONI       13/12/2024       0,00       -19         9       10623       GELA       02/12/2024       0,00       -19         9       10623       GELA       02/12/2024       0,00       -24         1       1       1       1       1       1       1       1       1       1       1       1       1       1       1       1       1       1       1       1       1       1       1       1       1       1       1       1       1       1       1       1       1       1       1       1       1       1       1       1       1       1       1       1       1       1       1       1       1       1       1                                                                                                    | Itens sob sua re:                                                                                                    | 1 de 938<br>ponsabilidade<br>Buscar por: Motor                                                                                                    | e buscas                              |                                                                                                    | Download                                                                                                    | Sim                                                                                                    | Não<br>Buscar por: Motor            | r de buscas                             |          |                             | 1 a 30 de 2         | 8133 registri Bownle                                                                                                    |
| 2       0       0       -6         3       12091       MONI       08/05/2025       0,00       -6         4       12052       MONI       08/05/2025       0,00       -6         5       12024       COM       08/05/2027       0,00       -53         6       12023       COM       08/05/2027       0,00       -53         7       11456       MONI       13/12/2024       0,00       -19         9       10623       GELA       02/12/2024       0,00       -24         V       10643       GELA       02/12/2024       0,00       -24         V       10643       GELA       02/12/2024       0,00       -24         V       10643       GELA       02/12/2024       0,00       -24         V       1044       V       02       104       V       02       04       04                                                                                                    | Itens sob sua rei                                                                                                    | 1 de 938<br>ponsabilidade<br>Buscar por: Motor<br>Plaqueta                                                                                            | r de buscas<br>QRCODE Plaqueta ANTIGA | Especie Garantia                                                                                                    | Download      Reavaliações     Dep                                                                                                    | Sim //                                                                                                    | Não<br>Buscar por: Motor            | de buscas<br>Plaqueta QRCODE            | Plaqueta | Especie                     | Conservação         | 8133 registro                                                                                                    |
| 3       12091       MON       08/05/2025       0,00       -6         4       12052       MON       08/05/2025       0,00       -6         5       12024       COM       08/05/2027       0,00       -53         7       11456       MONI       13/12/2024       0,00       -19         9       10623       GELA       02/12/2024       0,00       -24         1       10643       GELA       02/12/2024       0,00       -24         V       1a 30 de91 registro(x)       14 19 19 20       1a 14 1 regist       1a 14 1 registro(x)                                                                                                    | Itens sob sua re:                                                                                                    | 1 de 938<br>sponsabilidade<br>Buscar por: Motor<br>Plaqueta<br>12094                                                                                  | r de buscas<br>QRCODE Plaqueta ANTIGA | Especie Garantia<br>MONI 08/05/2025                                                                                                    | Download<br>Reavaliações Dep<br>0,00                                                                                                    | Sim<br>Filtro •<br>reclações<br>-6 ^                                                                             | Não<br>Buscar por: Motor            | de buscas<br>Plaqueta QRCODE<br>12093   | Plaqueta | Especie<br>MONITOR AOC 21.5 | Conservação<br>NOVO | 8133 registri                                                                                                    |
| 4       12052       MONI       08/05/2025       0,00       -6         5       12024       COM       08/05/2027       0,00       -53         6       12023       COM       08/05/2027       0,00       -53         7       11456       MONI       13/12/2024       0,00       -19         9       10623       GELA       02/12/2024       0,00       -24 +         1       Página       1 de 1       1 de 1 <t< td=""><td>Itens sob sua rei       Relatórios •       1       2</td><td>1 de 938<br/>sponsabilidade<br/>Buscar por: Motor<br/>Plaqueta<br/>12094<br/>12093</td><td>r de buscas<br/>QRCODE Plaqueta ANTIGA</td><td>Especie Garantia<br/>MONI 08/05/2025<br/>MONI 08/05/2025</td><td>Download     Reavaliações     Dep     0,00     0,00</td><td>Sim<br/>Filtro •<br/>reclações<br/>-6 ^<br/>-6 &lt;&lt;&lt;</td><td>Não<br/>Buscar por: Motor</td><td>de buscas<br/>Plaqueta QRCODE<br/>12093</td><td>Plaqueta</td><td>Especie<br/>MONITOR AOC 21.5</td><td>Conservação<br/>NOVO</td><td>8133 registro</td></t<>                                                                                                    | Itens sob sua rei       Relatórios •       1       2                                                                                                    | 1 de 938<br>sponsabilidade<br>Buscar por: Motor<br>Plaqueta<br>12094<br>12093                                                                         | r de buscas<br>QRCODE Plaqueta ANTIGA | Especie Garantia<br>MONI 08/05/2025<br>MONI 08/05/2025                                                                                                    | Download     Reavaliações     Dep     0,00     0,00                                                                                                    | Sim<br>Filtro •<br>reclações<br>-6 ^<br>-6 <<<                                                                   | Não<br>Buscar por: Motor            | de buscas<br>Plaqueta QRCODE<br>12093   | Plaqueta | Especie<br>MONITOR AOC 21.5 | Conservação<br>NOVO | 8133 registro                                                                                                    |
| 5       12024       COM 08/05/2027       0,00       -53         6       12023       COM 08/05/2027       0,00       -53         7       11456       MONI 13/12/2024       0,00       -19         8       11455       MONI 13/12/2024       0,00       -19         9       10623       GELA 02/12/2024       0,00       -24 +         Image: Comparison of the state of the state of the s                                                                                                    | Itens sob sua rei    Relatórios -    1    2    3                                                                                                    | 1 de 938<br>ponsabilidade<br>Buscar por: Motor<br>Plaqueta<br>12094<br>12093<br>12091                                                                 | r de buscas<br>QRCODE Plaqueta ANTIGA | Especie Garantia<br>MONI 08/05/2025<br>MONI 08/05/2025<br>MONI 08/05/2025                                                                                                    | Counter of the second second sec | Sim<br>Filtro •<br>reclações<br>-6<br>-6<br>-6                                                                   | Não<br>Buscar por: Motor<br>1 3 • 1 | de buscas<br>Plaqueta QRCODE<br>12093   | Plaqueta | Especie<br>MONITOR AOC 21.5 | Conservação<br>NOVO | 8133 registro                                                                                                    |
| 6       12023       COM       08/05/2027       0,00       -53         7       11456       MONI       13/12/2024       0,00       -19         8       11455       MONI       13/12/2024       0,00       -19         9       10623       GELA       02/12/2024       0,00       -24 +         Image: Comparison of the state of the state                                                                                                    | Itens sob sua res<br>→ Relatórios →<br>1 = 0<br>2 = 0<br>3 = 0<br>4 = 0                                                                                                    | 1 de 938<br>ponsabilidade<br>Buscar por: Motor<br>Plaqueta<br>12094<br>12093<br>12091<br>12052                                                        | r de buscas<br>QRCODE Plaqueta ANTIGA | Especie Garantia<br>MONI 08/05/2025<br>MONI 08/05/2025<br>MONI 08/05/2025<br>MONI 08/05/2025                                                                                                    | Download           Reavaliações         Dep           0,00         0,00           0,00         0,00                                                                                                    | Sim<br>Filtro •<br>reciações<br>-6<br>-6<br>-6<br>-6                                                             | Não<br>Buscar por: Motor<br>1 🔅 🖬 🖆 | de buscas<br>Plaqueta QRCODE<br>12093   | Plaqueta | Especie<br>MONITOR AOC 21.5 | Conservação<br>NOVO | B133 registro                                                                                                    |
| 7       9       11456       MONI 13/12/2024       0,00       -19         8       9       11455       MONI 13/12/2024       0,00       -19         9       9       10623       GELA 02/12/2024       0,00       -24         I       Página       1 de 4       I       Página       1 de 1       I       Página       1 de 1       I       1 a 10 de 1       1 a 10 de 1       I       2001317731ADIOCHUE JEDUSTICIAN       HOVO       CUVICUE                                                                                                    | Pi 4 Página<br>Itens sob sua re:<br>→ Relatórios •<br>1 2 4 0<br>3 4 0<br>5 0<br>•                                                                                                    | 1 de 938<br>ponsabilidade<br>Buscar por: Motor<br>Plaqueta<br>12094<br>12093<br>12091<br>12052<br>12024                                               | r de buscas<br>QRCODE Plaqueta ANTIGA | Especie Garantia<br>MONI 08/05/2025<br>MONI 08/05/2025<br>MONI 08/05/2025<br>MONI 08/05/2025<br>COM 08/05/2027                                                                                                    | Download           Reavaliações         Dep           0,00         0,00           0,00         0,00           0,00         0,00                                                                                                    | Sim<br>Filtro •<br>reciações<br>-6<br>-6<br>-6<br>-6<br>-6<br>-6<br>-53 >                                        | Não<br>Buscar por: Motor            | de buscas<br>Plaqueta QRCODE<br>12093   | Plaqueta | Especie<br>MONITOR AOC 21.5 | Conservação<br>NOVO | a Downko                                                                                                    |
| 8       11455       MONI 13/12/2024       0,00       -19         9       10623       GELA 02/12/2024       0,00       -24 ~         4       Página       1 de 4       Página       1 de 1       Pí ôg       1 a 10 de 1       1 a 10 de 1       Pí ôg       1 a 10 de 1       1 a 10 de 1       Pí ôg       1 a 10 de 1       1 a 10 de 1       1 a 10 de 1       Pí ôg       1 a 10 de 1       1 a 10 de 1 <t< td=""><td>H ← Página<br/>Itens sob sua rei<br/>Relatórios +<br/>1<br/>2<br/>2<br/>4<br/>5<br/>6<br/>8<br/>•</td><td>1 de 938<br/>ponsabilidade<br/>Buscar por: Motor<br/>Plaqueta<br/>12093<br/>12091<br/>12052<br/>12024<br/>12024<br/>12023</td><td>r de buscas<br/>QRCODE Plaqueta ANTIGA</td><td>Especie Garantia<br/>MONI 08/05/2025<br/>MONI 08/05/2025<br/>MONI 08/05/2025<br/>MONI 08/05/2027<br/>COM 08/05/2027</td><td>Charlot     Control     Control     Contro     Control     Control     Control     Control     Control     C</td><td>Sim<br/>Filtro •<br/>reclações<br/>-6<br/>-6<br/>-6<br/>-6<br/>-6<br/>-53<br/>-53</td><td>Não<br/>Buscar por: Motor</td><td>de buscas<br/>Plaqueta QRCODE<br/>12093</td><td>Plaqueta</td><td>Especie<br/>MONITOR AOC 21.5</td><td>Conservação<br/>NOVO</td><td>B 133 registre</td></t<> | H ← Página<br>Itens sob sua rei<br>Relatórios +<br>1<br>2<br>2<br>4<br>5<br>6<br>8<br>•                                                                                                    | 1 de 938<br>ponsabilidade<br>Buscar por: Motor<br>Plaqueta<br>12093<br>12091<br>12052<br>12024<br>12024<br>12023                                      | r de buscas<br>QRCODE Plaqueta ANTIGA | Especie Garantia<br>MONI 08/05/2025<br>MONI 08/05/2025<br>MONI 08/05/2025<br>MONI 08/05/2027<br>COM 08/05/2027                                                                                                    | Charlot     Control     Control     Contro     Control     Control     Control     Control     Control     C  | Sim<br>Filtro •<br>reclações<br>-6<br>-6<br>-6<br>-6<br>-6<br>-53<br>-53                                         | Não<br>Buscar por: Motor            | de buscas<br>Plaqueta QRCODE<br>12093   | Plaqueta | Especie<br>MONITOR AOC 21.5 | Conservação<br>NOVO | B 133 registre                                                                                                    |
| 9 🖉 • 10623 GELA 02/12/2024 0,00 -24 -                                                                                                    | H Página<br>Itens sob sua rei<br>Relatórios →<br>2 ₩ 0<br>3 ₩ 0<br>4 ₩ 0<br>5 ₩ 0<br>6 ₩ 0<br>7 ₩ 0                                                                                                    | 1 de 938<br>sponsabilidade<br>Buscar por: Motor<br>Plaqueta<br>12094<br>12091<br>12052<br>12024<br>12024<br>12023<br>11456                            | r de buscas<br>QRCODE Plaqueta ANTIGA | Especie Garantia<br>MONI 08/05/2025<br>MONI 08/05/2025<br>MONI 08/05/2025<br>MONI 08/05/2025<br>COM 08/05/2027<br>MONI 13/12/2024                                                                                                    | Download           Reavaliações         Deg           0,00         0,00           0,00         0,00           0,00         0,00           0,00         0,00           0,00         0,00           0,00         0,00                                                                                                    | Sim<br>Filtro •<br>reclações<br>-6<br>-6<br>-6<br>-53<br>-53<br>-19                                              | Não<br>Buscar por: Motor            | de buscas<br>Plaqueta QRCODE<br>12093   | Plaqueta | Especie<br>MONITOR AOC 21.5 | Conservação<br>NOVO | 8133 registri                                                                                                    |
| Image: Constraint of the state of the state of                                                                                                    | Relatórios -                                                                                                    | 1 de 938<br>ponsabilida de<br>Buscar por: Motor<br>Plaqueta<br>12094<br>12091<br>12052<br>12024<br>12023<br>11456<br>11455                            | r de buscas<br>QRCODE Plaqueta ANTIGA | Especie Garantia<br>MONI 08/05/2025<br>MONI 08/05/2025<br>MONI 08/05/2025<br>MONI 08/05/2025<br>COM 08/05/2027<br>COM 08/05/2027<br>MONI 13/12/2024                                                                                                    | Download           Reavaliações         Deg           0,00         0,00           0,00         0,00           0,00         0,00           0,00         0,00           0,00         0,00           0,00         0,00           0,00         0,00                                                                                                    | Sim<br>Filtro •<br>reclações<br>-6 *<br>-6<br>-6<br>-6<br>-6<br><<br>-5<br>-5<br>-19<br>-19                      | Não<br>Buscar por: Motor            | de buscas<br>Plaqueta QRCODE<br>12093   | Plaqueta | Especie<br>MONITOR AOC 21.5 | Conservação<br>NOVO | Downk                                                                                                    |
| Image: Notice of the state of the state of the                                                                                                    | Relatórios -                                                                                                    | 1 de 938<br>ponsabilidade<br>Buscar por: Motor<br>Plaqueta<br>12094<br>12093<br>12091<br>12052<br>12024<br>12023<br>11455<br>10623                    | r de buscas<br>QRCODE Plaqueta ANTIGA | Especie Garantia<br>MONI 08/05/2025<br>MONI 08/05/2025<br>MONI 08/05/2025<br>MONI 08/05/2027<br>COM 08/05/2027<br>COM 08/05/2027<br>MONI 13/12/2024<br>MONI 13/12/2024                                                                                                    | Download         Dependence           Reavaliações         Dep           0,00         0,00           0,00         0,00           0,00         0,00           0,00         0,00           0,00         0,00           0,00         0,00           0,00         0,00           0,00         0,00           0,00         0,00                                                                                                    | Sim<br>Filtro •<br>reciações<br>-6 *<br>-6<br>-6<br>-6<br>-6<br><<br>-5<br>-5<br>-5<br>-9<br>-19<br>-19<br>-24 • | Não<br>Buscar por: Motor            | de buscas<br>Plaqueta QRCODE<br>12093   | Plaqueta | Especie<br>MONITOR AOC 21.5 | Conservação<br>NOVO | ST33 registr                                                                                                    |
|                                                                                                    | Items sob sua rei           Relatórios +           1         ●           2         ●           3         ●           4         ●           5         ●           6         ●           7         ●           9         ●                                                                                                    | 1 de 938<br>ponsabilidade<br>Buscar por: Motor<br>Plaqueta<br>12094<br>12093<br>12091<br>12052<br>12024<br>12023<br>11456<br>11455<br>10623           | r de buscas<br>QRCODE Plaqueta ANTIGA | Especie         Garantia           MONI         08/05/2025           MONI         08/05/2025           MONI         08/05/2025           MONI         08/05/2025           COM         08/05/2027           COM         08/05/2027           COM         08/05/2027           MONI         13/12/2024           MONI         13/12/2024           GELA         02/12/2024 | Download           Reavaliações         Dep           0,00         0,00           0,00         0,00           0,00         0,00           0,00         0,00           0,00         0,00           0,00         0,00           0,00         0,00           0,00         0,00           0,00         0,00                                                                                                    | Sim<br>Filtro •<br>reclações<br>-6 *<br>-6<br>-6<br>-6<br>-53 ><br>-53 ><br>-19<br>-19<br>-19<br>-24 *<br>-      | Não<br>Buscar por: Motor            | r de buscas<br>Plaqueta QRCODE<br>12093 | Plaqueta | Especie<br>MONITOR AOC 21.5 | Conservação<br>NOVO | Blas registr                                                                                                    |
|                                                                                                    | Página           Itens sob sua rei           Relatórios •           1         •           2         •           3         •         •           4         •         •           5         •         •           6         •         •           7         •         •           9         •         •           4         •         •           6         •         •         •           9         •         •         •           9         •         •         •           6         •         •         •         •           9         •         •         •         •           1         •         •         •         •         •           1         •         •         •         •         •         •           9         •         •         •         •         •         •           1         •         •         •         •         •         •         •           1         •         •         •         •         • | 1 de 938<br>ponsabilidade<br>Buscar por: Motor<br>Plaqueta<br>12094<br>12093<br>12091<br>12052<br>12024<br>12023<br>11456<br>11455<br>10623<br>1 de 4 | r de buscas<br>QRCODE Plaqueta ANTIGA | Especie Garantia<br>MONI 08/05/2025<br>MONI 08/05/2025<br>MONI 08/05/2025<br>COM 08/05/2027<br>COM 08/05/2027<br>COM 08/05/2027<br>MONI 13/12/2024<br>GELA 02/12/2024                                                                                                    | Download           Reavaliações         Dep           0,00         0,00           0,00         0,00           0,00         0,00           0,00         0,00           0,00         0,00           0,00         0,00           0,00         0,00           0,00         0,00           0,00         0,00           0,00         0,00           1 a 30 de 91         1                                                                                                    | Sim<br>Filtro -<br>reclações<br>-6<br>-6<br>-6<br>-53<br>-53<br>-19<br>-19<br>-19<br>-24<br>+<br>registro(s)     | Não<br>Buscar por: Motor<br>1 2 1   | de buscas<br>Plaqueta QRCODE<br>12093   | Plaqueta | Especie<br>MONITOR AOC 21.5 | Conservação<br>NOVO | de 1 registre                                                                                                    |

|       | 9                                    | DEFEN                        | ISORIA P<br>DO DE R      | ÚBLICA DO<br>ONDÔNIA                                                         |                             |                                                    |                                                                                                    |                                                             | Pág                                                            | ina         | a 11              |                    |           |                            |                             |                                 |
|-------|--------------------------------------|------------------------------|--------------------------|------------------------------------------------------------------------------|-----------------------------|----------------------------------------------------|----------------------------------------------------------------------------------------------------|-------------------------------------------------------------|----------------------------------------------------------------|-------------|-------------------|--------------------|-----------|----------------------------|-----------------------------|---------------------------------|
| uncie | Gest                                 | or de Me                     | vimentaçõ                | es                                                                           |                             |                                                    |                                                                                                    |                                                             | U                                                              |             |                   |                    |           |                            |                             | ×                               |
| 2 00  | +                                    | Novo 🗉                       | Editar 🞇                 | Remover   📮                                                                  | Mudar Estado 🕶 🛛 🚑 Autori   | zar 📔 🛅 Term                                       | Buscar por:                                                                                                    | Notor de buscas                                             |                                                                |             |                   |                    |           |                            | 🕹 Downl                     | oad   🍸 Filtro 🕶                |
| CC    |                                      |                              | Id                       | D                                                                            | estino                      |                                                    |                                                                                                    | Resp. Entrega                                               | Resp.                                                          | Recebir     | nento Validado    | s por Autori:      | zado      | Responsável por Ca         | Data Cancelamento           |                                 |
|       | 1                                    |                              | â 004                    | 25/2025 S                                                                    | ALA 106: ADM DAP, DEPARTAI  | MENTO DE ALI                                       | IOXARIFADO E .                                                                                                    | BRUNO DE SO                                                 | UZA ningu                                                      | uem         | ninguen           |                    |           |                            |                             | 🗋 🗆 🚺                           |
| 2     | 2                                    | 8                            | â 004                    | 24/2025 0                                                                    | ALPÃO ZONA LESTE DESFAZI    | MENTO, DEPAR                                       | TAMENTO DE                                                                                                    | ANTONIO CAR                                                 | RLOS ANTO                                                      | ONIO CA     | RLOS ANTONI       | O CARLOS 80189     | 210249    |                            |                             | 🐚 🗆 🖠 👘                         |
| 5     | 3                                    |                              | â 004                    | 23/2025 N                                                                    | UCLEO DE VILHENA, VILHENA   | λ                                                  |                                                                                                    | ANTONIO CAR                                                 | LOS ninge                                                      | uem         | P                 |                    |           |                            |                             | 1                               |
| 4     | 4                                    |                              | â 004                    | 22/2025 N                                                                    | UCLEO DE SANTA LUZIA D'OE   | STE, SANTA LU                                      | ZIA D'OESTE                                                                                                    | ANTONIO CAR                                                 | RLOS ninge                                                     | uem         | An                | ác ca              | ncluir    | todac                      | ac of                       | anac                            |
| -     | 5                                    |                              | â 004                    | 21/2025 N                                                                    | UCLEO DE SAO FRANCISCO D    | O GUAPORE, S                                       | AO FRANCISCO.                                                                                                    | . ANTONIO CAR                                               | RLOS ninge                                                     | uem         |                   |                    | nciun     | louas                      | as ei                       | apas y                          |
|       | 6                                    |                              | â 004                    | 20/2025 N                                                                    | JUCLEO DE SAO MIGUEL DO G   | UAPORE, SAO                                        | MIGUEL DO GU                                                                                                    | ANTONIO CAR                                                 | LOS ningu                                                      | uem         |                   | toriora            |           | docur                      | monto                       | da                              |
| ā     | 7                                    |                              | A 004                    | 19/2025 N                                                                    | JUCLEO DE ROLIM DE MOURA    | (SEDE), ROLIM                                      | DE MOURA                                                                                                    | ANTONIO CAR                                                 | LOS ninge                                                      | nem         | an                | renotes            | s, O      | uocui                      | nento                       | ue                              |
| 64    | 8                                    |                              | A 004                    | 18/2025 N                                                                    | JUCLEO DE PRESIDENTE MEDI   | CI, PRESIDENTE                                     | E MEDICI                                                                                                    | ANTONIO CAR                                                 | RLOS PAUL                                                      | A ESTER     | RARA              |                    |           | corá ovil                  | hida ca                     |                                 |
| 2     | 9                                    |                              | A 004                    | 17/2025 N                                                                    | JUCLEO DE PIMENTA BUENO, I  | PIMENTA BUEN                                       | 10                                                                                                    | ANTONIO CAR                                                 | BLOS DIEG                                                      | O DA SIL    | MAP MO            | viment             | .açao     | sera exil                  | υίαο co                     | mo                              |
|       | 10                                   |                              | â 004                    | 16/2025 N                                                                    | JUCLEO DE NOVA BRASILAND    | IA D'OESTE, NO                                     | VA BRASILAN                                                                                                    | ANTONIO CAR                                                 | LOS ninge                                                      | uem         |                   | +··· = 1 A         |           | ada Daaak                  | · • · · · · · · · · · · · · | . /                             |
|       | 11                                   | 8                            | <u>&amp;</u> 004         | 15/2025 N                                                                    | JUCLEO DE JI-PARANA (SEDE), | JI-PARANA                                          |                                                                                                    | ANTONIO CAR                                                 | GLEI                                                           | CYMIRE      | LLY DE STA        | tus 'Ag            | uardai    | ιαο κέςει                  | oimento                     | · /                             |
|       | Iten                                 | Pá<br>ns sob su<br>Relatória | a responsa               | de 938 🕨                                                                     | N ag                        |                                                    |                                                                                                    |                                                             | Eltro-                                                         |             | Itens na movimen  | tação<br>de hurcar |           |                            | 1 a 30 de                   | 28133 registro(s)               |
|       | 0                                    | neidtorn                     | of Duscal                | Discusto OD                                                                  |                             | Freedo                                             | Competin                                                                                                    | Descellacies                                                | Description                                                    |             | Buscar por. motor | Placesta OBCODE    | Discusto  | Francia                    |                             | + Download                      |
|       |                                      |                              |                          | Plaqueca QR                                                                  | LODE Plaqueta ANTIGA        | Especie                                            | Garancia                                                                                                    | Reavallações                                                | Depreciações                                                   |             |                   | Plaqueca QRCODE    |           | Provide States             | Concentration               |                                 |
|       | -                                    |                              |                          | 1 21 10 22                                                                   |                             | 1.400.011                                          | 00.005 (20.25                                                                                                    | 0.00                                                        |                                                                |             |                   | 42002              | Flaqueta  | Lipecie<br>Moniton Account | Conservação                 |                                 |
|       | 2                                    |                              | -                        | 42002                                                                        |                             | MONI                                               | 08/05/2025                                                                                                    | 0,00                                                        | -6 ^                                                           |             | 1 🖲 🖷 🧱           | 12093              | riaqueta  | MONITOR AOC 21.5           | Conservação<br>NOVO         |                                 |
|       | 2                                    |                              | <b>#</b>                 | 12093                                                                        |                             | MONI                                               | 08/05/2025<br>08/05/2025                                                                                                    | 0,00                                                        | -6 ^<br>-6                                                     | <<          | 1 🙂 🖷             | 12093              | raqueta   | MONITOR AOC 21.5           | Conservação<br>NOVO         |                                 |
|       | 3                                    |                              | <b>(</b>                 | 12093<br>12091<br>12052                                                      |                             | MONI<br>MONI<br>MONI                               | 08/05/2025<br>08/05/2025<br>08/05/2025<br>08/05/2025                                                                                     | 0,00 0,00 0,00                                              | -6<br>-6<br>-6                                                 | **          | 1 🖲 🖷 🧱           | 12093              | raqueta   | MONITOR AOC 21.5           | Conservação<br>NOVO         |                                 |
|       | 3 4 5                                |                              | <u></u>                  | 12093<br>12091<br>12052<br>12024                                             |                             | MONI<br>MONI<br>MONI                               | 08/05/2025<br>08/05/2025<br>08/05/2025<br>08/05/2025<br>08/05/2027                                                                       | 0,00<br>0,00<br>0,00<br>0,00                                | -6<br>-6<br>-6<br>-6                                           | *           | 1 🖲 🖷 🧱           | 12093              | riaqueta  | MONITOR AOC 21.5           | Conservação<br>NOVO         |                                 |
|       | 3 4 5 6                              |                              | 819                      | 12094<br>12093<br>12091<br>12052<br>12024<br>12023                           |                             | MONI<br>MONI<br>MONI<br>COM                        | 08/05/2025<br>08/05/2025<br>08/05/2025<br>08/05/2025<br>08/05/2027<br>08/05/2027                                                         | 0,00<br>0,00<br>0,00<br>0,00<br>0,00                        | -6 -6<br>-6<br>-53                                             | * * *       | 1 🖲 🖷 🧱           | 12093              | riaqueta  | MONITOR AOC 21.5           | Conservação<br>NOVO         |                                 |
|       | 3<br>4<br>5<br>6<br>7                |                              | 810                      | 12094<br>12093<br>12091<br>12052<br>12024<br>12023<br>11456                  |                             | MONI<br>MONI<br>MONI<br>COM<br>COM                 | 08/05/2025<br>08/05/2025<br>08/05/2025<br>08/05/2025<br>08/05/2027<br>08/05/2027<br>13/12/2024                                           | 0,00<br>0,00<br>0,00<br>0,00<br>0,00<br>0,00                | -6 ~<br>-6<br>-6<br>-53<br>-53<br>-19                          | «<br>•<br>• | 1 🖲 🖷 🧱           | 12093              | rioqueca  | MONITOR AOC 21.5           | Conservação<br>NOVO         |                                 |
|       | 3<br>4<br>5<br>6<br>7<br>8           |                              | <b>(</b>                 | 12094<br>12093<br>12091<br>12052<br>12024<br>12023<br>11456<br>11455         |                             | MONI<br>MONI<br>MONI<br>COM<br>COM<br>MONI         | 08/05/2025<br>08/05/2025<br>08/05/2025<br>08/05/2025<br>08/05/2027<br>08/05/2027<br>13/12/2024<br>13/12/2024                             | 0,00<br>0,00<br>0,00<br>0,00<br>0,00<br>0,00<br>0,00        | -6<br>-6<br>-6<br>-53<br>-53<br>-19<br>-19                     | * * *       | 1 🖲 🖷 🧱           | 12093              | r inquecu | MONITOR AOC 21.5           | Conservação<br>NOVO         |                                 |
|       | 3<br>4<br>5<br>6<br>7<br>8<br>9      |                              | <b>(</b>                 | 12093<br>12091<br>12052<br>12024<br>12023<br>11456<br>11455<br>10623         |                             | MONI<br>MONI<br>MONI<br>COM<br>COM<br>MONI<br>GELA | 08/05/2025<br>08/05/2025<br>08/05/2025<br>08/05/2025<br>08/05/2027<br>08/05/2027<br>13/12/2024<br>13/12/2024<br>02/12/2024               | 0,00<br>0,00<br>0,00<br>0,00<br>0,00<br>0,00<br>0,00        | -6<br>-6<br>-6<br>-53<br>-53<br>-19<br>-19<br>-24 ▼            | * *         | 1 🖲 🖷 🧱           | 12093              | r inquecu | MONITOR AOC 21.5           | Conservação<br>NOVO         |                                 |
|       | 3<br>4<br>5<br>6<br>7<br>8<br>9      |                              | 89                       | 12093<br>12091<br>12052<br>12024<br>12023<br>11456<br>11455<br>10623         |                             | MONI<br>MONI<br>MONI<br>COM<br>COM<br>MONI<br>GELA | 08/05/2025<br>08/05/2025<br>08/05/2025<br>08/05/2025<br>08/05/2027<br>08/05/2027<br>13/12/2024<br>13/12/2024<br>02/12/2024               | 0,00<br>0,00<br>0,00<br>0,00<br>0,00<br>0,00<br>0,00<br>0,0 | -6<br>-6<br>-53<br>-53<br>-19<br>-19<br>-24 ↓                  | * * *       | 1 8 • 1           | 12093              | r supecu  | MONITOR AOC 21.5           | Conservação<br>NOVO         |                                 |
|       | 3<br>4<br>5<br>6<br>7<br>8<br>9<br>4 |                              | gina 1                   | 12093<br>12091<br>12052<br>12024<br>12023<br>11456<br>11455<br>10623         | 2                           | MONI<br>MONI<br>MONI<br>COM<br>COM<br>MONI<br>GELA | 08/05/2025<br>08/05/2025<br>08/05/2025<br>08/05/2025<br>08/05/2027<br>08/05/2027<br>13/12/2024<br>13/12/2024<br>02/12/2024               | 0,00<br>0,00<br>0,00<br>0,00<br>0,00<br>0,00<br>0,00<br>0,0 | 6<br>-6<br>-53<br>-53<br>-19<br>-19<br>-24 ↓<br>91 registro(s) | * *         | 1 🖲 • 🗮           | 12093              | 20        | MONITOR AOC 21.5           | Conservação<br>NOVO         | 1 de 1 registro(s)              |
| PG    | 3<br>4<br>5<br>6<br>7<br>8<br>9<br>4 |                              | etti<br>igina 1<br>VIDOR | 12093<br>12091<br>12052<br>12024<br>12023<br>11456<br>11455<br>10623<br>de 4 |                             | MONI<br>MONI<br>MONI<br>COM<br>COM<br>MONI<br>GELA | 08/05/2025<br>08/05/2025<br>08/05/2025<br>08/05/2025<br>08/05/2027<br>08/05/2027<br>08/05/2027<br>13/12/2024<br>13/12/2024<br>02/12/2024 | 0,00<br>0,00<br>0,00<br>0,00<br>0,00<br>0,00<br>0,00<br>0,0 |                                                                | * *         | 1 E • E           | 12093              |           | MONITOR AOC 21.5           | Conservação<br>NOVO<br>1a   | 1 de 1 registro(s)<br>cojoncoco |